# **User Manual**

# RTI Request & Appeal Management Information System

# (RTI-MIS)

# «··········

## Nodal Officer

Department of Personnel & Training, M/o Personnel, Public Grievances & Pensions, North Block, New Delhi-110001 National Informatics Centre D/o Information Technology M/o Comm. & IT, Govt. of India After providing the username and password in the login screen, click on the login button. You will see this home page.

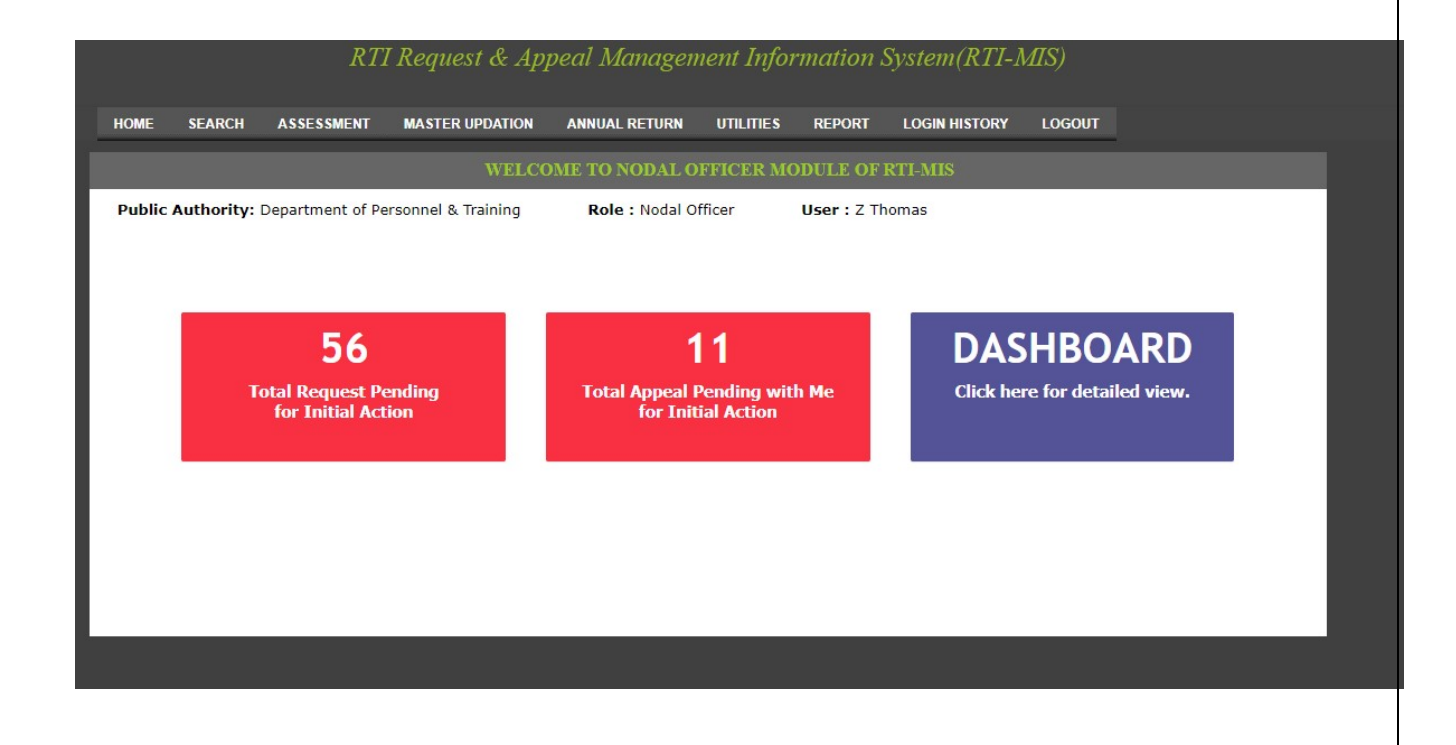

## **MASTER UPDATION**

In **MASTER UPDATION** tab, the following sub menu options viz. **PUBLIC AUTHORITY DETAILS, APPELLATE AUTHORITY DETAILS, CPIO DETAILS, DPIO DETAILS** are available.

| 🐮 :: R'    | TI MIS ::              | ×              |                          |                              |                              |                   |                   |                            |         | ×        |
|------------|------------------------|----------------|--------------------------|------------------------------|------------------------------|-------------------|-------------------|----------------------------|---------|----------|
| ← ⇒        | C 🕺 🗋 1                | 0.21.8.3:8080  | )/citizen/rtimis/NODA    | L/index.php                  |                              |                   |                   |                            | Q 53    | Ξ        |
| Apps       | Suggested Sites        | Web Slice Gal  | llery 📋 Imported From IE | 🗋 Utility 🛐 2faster 🛐 Google | DLL How to install .DLL file | PostgreSQL: Docur | nen 🖤 PostgreSQL  | : Documen 🏌 :: RTI Request | t & App | »        |
|            |                        | K1             | i nequesi a              | . лрреш тапад                | emeni injori                 | nation bys        | <i>iem</i> (111-1 | (M10)                      |         | -        |
|            |                        |                |                          |                              |                              |                   |                   |                            |         |          |
|            | HOME                   | SEARCH         | ASSESSMENT               | MASTER UPDATION              | ANNUAL RETUR                 | n utilities       | REPORT            | LOGIN HISTORY              |         |          |
|            | LOGOUT                 |                |                          | PUBLIC AUTHORITY [           | DETAILS                      |                   |                   |                            |         |          |
|            |                        |                |                          | APPELLATE AUTHOR             | ITY DETAILS                  |                   |                   |                            |         |          |
|            |                        |                |                          | CPIO DETAILS                 |                              | OF RTI            |                   |                            |         |          |
|            | Dublic                 | Authority: D   | opartmont of Dore        | DPIO DETAILS                 |                              |                   | Icer · S Nara     | vancwamy                   |         |          |
|            | Fublic                 | Authority, D   | repartment of Feis       | TRANSPARENCY OFF             | ICER DETAILS                 |                   | JSCI . J. Nara    | yanswaniy                  |         |          |
|            |                        |                |                          | REQUEST CATEGOR              | Y                            | 0                 |                   |                            |         |          |
|            |                        |                |                          | i otai kequesi               | Disposed of :                | 5848              |                   |                            |         |          |
|            |                        |                |                          | Total Req                    | uest Pending :               | 512               |                   |                            |         |          |
|            | _                      |                | То                       | otal Request Pendir          | ng with CPIO :               | 482               |                   |                            | - 1     |          |
|            |                        |                |                          | Total Request Per            | iding with Me:               | 30                |                   |                            |         |          |
|            |                        |                | Total Re                 | quest Pending for            | Initial Action :             | 4                 |                   |                            | _       |          |
|            |                        |                | Total Req                | uest Pending for Fi          | urther Action :              | 2                 |                   |                            |         |          |
|            |                        |                |                          | Total App                    | eal Received :               | 815               |                   |                            |         |          |
|            |                        |                |                          | Total Appea                  | I Disposed of:               | 541               |                   |                            |         |          |
|            |                        |                |                          | Total Ap                     | peal Pending :               | 274               |                   |                            |         |          |
|            |                        |                |                          | <b>Total Appeal Pend</b>     | ing with FAA :               | 264               |                   |                            |         |          |
|            |                        | Tot            | tal Appeal Pend          | ding with Me (for I          | nitial Action) :             | 10                |                   |                            |         |          |
| _          |                        | Total Req      | uest/Appeal P            | ending Due to Doci           | ument Called :               | 24 (24 - R        | equest + 0        | - Appeal)                  |         |          |
| _          |                        |                |                          | 7325                         | a the Manue                  |                   | 0.01              |                            | - 69    |          |
|            |                        |                |                          | WI                           | NALS NEW                     |                   |                   |                            |         |          |
| 10.21.8.3: | 3080/citizen/rtimis/NC | DAL/index.php# |                          |                              |                              |                   |                   |                            |         | <b>T</b> |

Now we will discuss all sub menu options one by one:-

## 1<sup>st</sup> option: Public Authority Details:--

On clicking this option **UPDATE ORGANIZATION**(s) screen appears. There are two buttons on this screen **Update Department of Personnel & Training.** 

| TI MIS ::        | ×              |                                       |                        |                                   |              |                   |                        |                 |
|------------------|----------------|---------------------------------------|------------------------|-----------------------------------|--------------|-------------------|------------------------|-----------------|
| C 🕯 🗋            | tionline.go    | ov.in/RTIMIS/NODAL/viewOrg.php        |                        |                                   |              |                   |                        | Q S             |
| ested Sites 📄 We | b Slice Galler | ry 🧀 Imported From IE 🕒 Utility 🛐 2fa | ster 🛐 Google 🔐 How to | o install .DLL file 🖤 PostgreSQL: | Documen 🖤 Po | stgreSQL: Documen | 🏦 :: RTI Request & App | Getting Started |
|                  |                | RTI Request & Ap                      | ppeal Manag            | ement Informa                     | tion Syst    | em(RTI-1          | MIS)                   |                 |
| HOME             | SEAF           | RCH ASSESSMENT MA                     | STER UPDATION          | ANNUAL RETURN                     | UTILITIES    | REPORT            | LOGIN HISTORY          |                 |
| LOGOUT           |                |                                       |                        |                                   |              |                   |                        |                 |
|                  |                |                                       | UPDATE                 | ORGANIZATION(S                    |              |                   |                        |                 |
|                  | -              |                                       | UIDAIL                 | ORGANIDATION                      | ,            |                   |                        |                 |
| Public           | Author         | rity: Department of Personne          | el & Training          | Role : Nodal Office               | er Us        | er: S. Naray      | answamy                |                 |
|                  |                | (                                     | Department of          | FPersonnel & Trai                 | ning)        |                   |                        |                 |
| Update           | Departm        | nent of Personnel & Training          |                        |                                   |              | Add New Sul       | oordinate Public Auth  | ority           |
| * Click          | on the r       | adio button to update the or          | ganisation             |                                   |              |                   |                        |                 |
| S.No.            | Edit           | Name of Public Authority              | Nodal/Coord<br>D       | linating Officer Name (           | še           | Contact Address   |                        |                 |
| 1                | C              | CBI                                   |                        |                                   |              |                   |                        |                 |
| 2                | C              | Central Administrative Tribuna        | L                      |                                   |              |                   |                        |                 |
| 3                | с              | Central Information<br>Commission     | Shri Pradip Kurr       | nar Sharma,Joint Secret           | ary          |                   |                        |                 |
| 4                | C              | Central Vigilance Commission          |                        |                                   |              |                   |                        |                 |
| 5                | 0              | ISTM                                  |                        |                                   |              |                   |                        |                 |
| 6                | C              | LBSNAA                                |                        |                                   |              |                   |                        |                 |
| -                | ~              |                                       |                        |                                   |              |                   |                        |                 |

On clicking on **Update Department of Personnel & Training** button the "**Update Organization**" screen appears with the prefilled details of public authority. Nodal officer can edit these details and update it by clicking on **SUBMIT** button.

| Sites 🗋 Web Slice Gallery 🦲 Imported From IE 📋 Utility 👍 2faster 👩 Google 🔐 | How to install .DLL file 🤎 Post | greSQL: Documen | PostgreSQL: Documen. | 🌋 :: RTI Request & App | Getting Started |  |
|-----------------------------------------------------------------------------|---------------------------------|-----------------|----------------------|------------------------|-----------------|--|
| UPD                                                                         | ATE ORGANIZATI                  | ON              |                      |                        |                 |  |
| Public Authority: Department of Personnel & Training                        | Role : Nodal C                  | Officer         | User: S. Nara        | iyanswamy              |                 |  |
| (Departmen                                                                  | t of Personnel & T              | Training)       |                      |                        |                 |  |
| (Please note that fi                                                        | elds prefixed with * a          | re mandato      | ry)                  |                        |                 |  |
| Officer Name :                                                              | S. Narayanswamy                 |                 |                      |                        |                 |  |
| * Designation :                                                             | Section Officer                 |                 |                      |                        |                 |  |
| * Contact Address :                                                         | DOPT                            |                 |                      |                        |                 |  |
|                                                                             | North Block                     |                 |                      |                        |                 |  |
|                                                                             | New Delhi - 11001               |                 |                      |                        |                 |  |
| * State :                                                                   | Delhi                           |                 |                      |                        |                 |  |
| E-mail Address :                                                            | sorti-dopt@nic.in               |                 |                      |                        |                 |  |
| Phone Number :                                                              | 23094112                        |                 |                      |                        |                 |  |
| Fax Number (if any) :                                                       |                                 |                 |                      |                        |                 |  |
| Website Address(URL) of Public Authority :                                  | http://persmin.nic.in           |                 |                      | view                   |                 |  |
| Webpage Link of RTI Manuals/Disclosures u/s 4/19(8)<br>:                    | http://persmin.gov.in/          | DOPT_RTICo      | rner_ProactiveDi     | view                   |                 |  |
| Last Date of Uploading/Updating Pro-active Disclosures in website :         | 13/06/2013                      | 2               |                      |                        |                 |  |

## 2nd option: Appellate Authority Details:--

On clicking this option "Add/Update Appellate Authority Details" screen will be displayed.

| 🏦 :: RTI MIS ::     | ×                                                                        |                                                                                                    |                                                                       |         |
|---------------------|--------------------------------------------------------------------------|----------------------------------------------------------------------------------------------------|-----------------------------------------------------------------------|---------|
| ← → C fi            | 10.21.8.3:8080/citizen/rtimis/NODAL/addappellate.php                     |                                                                                                    |                                                                       | ର୍ମ୍ଟ ≣ |
| 🗋 Suggested Sites 🛛 | ) Web Slice Gallery 🧰 Imported From IE 🌓 Utility 🗊 2faster 🛐 Google 🔐 Ho | w to install .DLL file 🧖 PostgreSQL: [                                                                 | Documen 🌵 PostgreSQL: Documen                                         |         |
|                     | HOME SEARCH ASSESSMENT MASTER UPDATION ANNUAL F                          | Return utilities report                                                                                | LOGIN HISTORY LOGOUT                                                  |         |
|                     |                                                                          |                                                                                                    | ILS .                                                                 |         |
|                     | Public Authority: Department of Personnel & Training Role :              | Nodal Officer User : S. N                                                                              | larayanswamy                                                          |         |
|                     | Select Ministry/Department/Organization :                                | Department of Personnel & Training                                                                     |                                                                       |         |
|                     | Select Appellate Authority :                                             | Select     Select Appellate Name to Modify/Delet                                                       | e Details or 'New Appellate' to add new Appellate                     |         |
|                     | Add New Appellate Authority                                              | (Please note that fields prefixe                                                                       | ed with * are mandatory)                                              |         |
|                     | * Name of Appellate Authourity :                                         | Please Don't add Shri/Smt /Ms, hefore the                                                              | a Name                                                                |         |
|                     | * Gender :                                                               | -Select-                                                                                               | . reme                                                                |         |
|                     | * Designation :                                                          |                                                                                                    |                                                                       |         |
|                     | * Address :                                                              | (                                                                                                    |                                                                       |         |
|                     |                                                                          |                                                                                                    |                                                                       |         |
|                     | Phone :                                                                  | 80                                                                                                    |                                                                       |         |
|                     | Fax :                                                                    |                                                                                                    |                                                                       |         |
|                     | Email :                                                                  |                                                                                                    |                                                                       |         |
|                     | Create new Login                                                         | C Yes • No                                                                                             |                                                                       |         |
|                     | Subject :                                                                |                                                                                                    |                                                                       |         |
|                     | Name of the Predecessor Appellate Authority (if any) :                   | (Select-<br>(Please note that the cases dealt by the s<br>created Appellate Authority)<br>Submit Reset | relected Appellate Authority will be transferred in the name of newly |         |

Through this form nodal officer can add or update Appellate Authority details.

In Create new Login field : If nodal officer wants to create new login for Appellate authority, then Yes radio button option needs to be clicked.

On clicking **Yes** radio button, two fields "Enter Username" and "Enter Password" will be appeared.

| 1 :: RTI MIS :: | ×                                                                        |                                            |                             |                                                              | _ @ X       |
|-----------------|--------------------------------------------------------------------------|--------------------------------------------|-----------------------------|--------------------------------------------------------------|-------------|
| ← → C fi        | 10.21.8.3:8080/citizen/rtimis/NODAL/addappellate.php                     |                                            |                             |                                                              | Q☆ <b>Ξ</b> |
| Suggested Sites | ) Web Slice Gallery 📋 Imported From IE 🕒 Utility 🛐 2faster 🗊 Google 🔐 Ho | w to install .DLL file                     | PostgreSQL: Documer         | 🏘 PostgreSQL: Documen                                        |             |
|                 | A DIV/UDD A TE -                                                         | ADDET I ATE ATEU                           | OPITV DETAILS               |                                                              |             |
|                 | ADD/OFDATE :                                                             | AFFELDATE AUTH                             | ORITI DETAILS               | _                                                            |             |
|                 | Public Authority: Department of Personnel & Training Role :              | Nodal Officer                              | User : S. Naraya            | nswamy                                                       |             |
|                 | Select Ministry/Department/Organization :                                | Department of Pers                         | onnel & Training            |                                                              |             |
|                 | Select Appellate Authority :                                             | -Select                                    |                             |                                                              |             |
|                 |                                                                          | Select Appellate Nam     (Plance pote that | ne to Modify/Delete Details | s or 'New Appellate' to add new Appellate                    |             |
|                 | Add New Appellate Authority                                              | Chetan Prakash                             | neids prenked with          | The are manual or y                                          |             |
|                 | * Name of Appellate Authourity :                                         | Please Don't add Shri/S                    | mt./Ms. before the Name     |                                                              |             |
|                 | * Gender :                                                               | Male 💌                                     |                             |                                                              |             |
|                 | * Designation :                                                          | Director                                   |                             |                                                              |             |
|                 | * Address :                                                              | Room no. 169, Nort                         | th Block                    |                                                              |             |
|                 |                                                                          | . <u></u>                                  |                             |                                                              |             |
|                 | Phone 1                                                                  | <b>P</b> 07077000                          | 0                           |                                                              |             |
|                 |                                                                          | 27277289                                   |                             |                                                              |             |
|                 | Fmail ·                                                                  | dir@nic in                                 |                             |                                                              |             |
|                 | Create new Login                                                         | • Yes C No                                 |                             |                                                              |             |
|                 | * Enter Username :                                                       | chetan                                     |                             |                                                              |             |
|                 | * Enter Password :                                                       |                                            |                             | )                                                            |             |
|                 |                                                                          | Appellate Author                           | rity                        |                                                              |             |
|                 | Subject :                                                                |                                            |                             |                                                              |             |
|                 |                                                                          |                                            |                             |                                                              |             |
|                 |                                                                          | -Select                                    |                             |                                                              |             |
|                 | Name of the Predecessor Appellate Authority (if any) :                   | (Please note that the c                    | ases dealt by the selected  | Appellate Authority will be transferred in the name of newly |             |
|                 |                                                                          | created Appellate Auth                     | ority)<br>Posot             |                                                              |             |
|                 |                                                                          | Submit 1                                   | Neset                       |                                                              |             |

In the "**Name of the Predecessor Appellate Authority**" dropdown field nodal officer can select any Appellate Authority(AA) name who was the predecessor to this new AA. The appeals dealt by the selected Predecessor Appellate Authority will be transferred to newly created Appellate Authority.

Finally after making the desired selections, **Submit** button has to be clicked.

And for updating any existing Appellate Authority, nodal officer has to select desired Public Authority from Select Ministry/Department/Organization dropdown field and Appellate Authority from Select Appellate Authority dropdown field.

| X :: RTI MIS ::     | ×                                                                         |                                                |                                                               |       |
|---------------------|---------------------------------------------------------------------------|------------------------------------------------|---------------------------------------------------------------|-------|
| ← → C fi            | 10.21.8.3:8080/citizen/rtimis/NODAL/editappellate.php?orgId=NzU=&a        | pplīd=MjY0Nw==                                 |                                                               | Q ☆ = |
| 🗋 Suggested Sites [ | ) Web Slice Gallery 🦲 Imported From IE 🕒 Utility 🗊 2faster 🗊 Google 🔐 How | v to install .DLL file 📭 I                     | PostgreSQL: Documen 🌵 PostgreSQL: Documen                     |       |
|                     |                                                                           |                                                |                                                               |       |
|                     | RII Request & Appeal Ma                                                   | nagement Infor                                 | mation System(R11-M1S)                                        |       |
|                     |                                                                           |                                                |                                                               |       |
|                     | HUME SEARCH ASSESSMENT MASTER UPDATION ANNUAL R                           | ETURN UTILITIES                                | REPORT LOGIN HISTORY LOGOUT                                   |       |
|                     |                                                                           | APPELLATE AUTHO                                | RITY DETAILS                                                  |       |
|                     | Public Authority: Department of Personnel & Training Role : 1             | Nodal Officer                                  | User : S. Narayanswamy                                        |       |
|                     | Select Ministry/Department/Organization :                                 | Department of Person                           | nel & Training                                                |       |
|                     | Select Appellate Authority :                                              | Chetan Prakash Jain<br>Select Appellate Name 1 | Ondify/Delete Details or 'New Appellate' to add new Appellate |       |
|                     | Modify Appellate Authority Details                                        | (Please note that fi                           | elds prefixed with * are mandatory)                           |       |
|                     | * Name of Appellate Authourity :                                          | Chetan Prakash Jain                            | No. 1. Const. No.                                             |       |
|                     | * Gender :                                                                | Male                                           | Ms. before the Name                                           |       |
|                     | * Designation :                                                           | Director(ACC)                                  |                                                               |       |
|                     | * Address :                                                               | R.No.169-A, North Bloo                         | x, DOP&T                                                      |       |
|                     |                                                                           |                                                |                                                               |       |
|                     |                                                                           | (                                              |                                                               |       |
|                     | Phone :                                                                   | 23092272                                       | 0                                                             |       |
|                     | Fax :                                                                     |                                                |                                                               |       |
|                     | Email :                                                                   | diracc@nic.in                                  | u in n/o 200                                                  |       |
|                     |                                                                           | Appeirace Authorit                             | y In F/O ACC                                                  |       |
|                     | Subject :                                                                 |                                                |                                                               |       |
|                     |                                                                           |                                                |                                                               |       |
|                     |                                                                           | Submit                                         | Reset                                                         |       |
|                     |                                                                           |                                                |                                                               |       |

On selection of a particular Appellate Authority, " update form" will be available with prefilled details of that Appellate Authority.

Nodal officer can edit the form fields and after clicking on **submit** button, the details of Appellate Authority will be updated.

### 3rd option: CPIO Details:-

On clicking this option, "Add/Update CPIO Details" screen appears.

| 🌋 :: RTI MIS ::   | ×                                                                         |                                 |                                                                                        | - 0 ×    |
|-------------------|---------------------------------------------------------------------------|---------------------------------|----------------------------------------------------------------------------------------|----------|
| ← → C fi          | 10.21.8.3:8080/citizen/rtimis/NODAL/addcpio.php                           |                                 |                                                                                        | Q 🛣 🔳    |
| C Suggested Sites | 🗅 Web Slice Gallery 🧰 Imported From IE 📋 Utility 🔢 2faster 🔢 Google 🔐 Hor | v to install .DLL file          | 🏘 PostgreSQL: Documen 🖤 PostgreSQL: Documen                                            |          |
|                   | ADD                                                                       | UPDATE CPIO D                   | ETAILS                                                                                 | <u>.</u> |
|                   | Public Authority: Department of Personnel & Training Role :               | Nodal Officer                   | User : S. Narayanswamy                                                                 |          |
|                   | Select Ministry/Department/Organization                                   | Department of Per               | sonnel & Training 💌                                                                    |          |
|                   | Select CPIO :                                                             | New CPIO<br>* Select CPIO Name  | to Modify/Delete Details or 'New CPIO' to add new CPIO                                 |          |
|                   | Add New CPIO                                                              | (Please note tha                | t fields prefixed with * are mandatory)                                                |          |
|                   | * Name of CPIO :                                                          | Please Don't add Shri/          | Smt./Ms. before the Name of CPIO                                                       |          |
|                   | * Gender :                                                                | Select 💌                        |                                                                                        |          |
|                   | * Designation :                                                           |                                 |                                                                                        |          |
|                   | * Address :                                                               | <u>(</u>                        |                                                                                        |          |
|                   |                                                                           | >                               |                                                                                        |          |
|                   | Pin Code :                                                                | 8                               | 0                                                                                      |          |
|                   | Phone :                                                                   | <b>a</b>                        |                                                                                        |          |
|                   | Email :                                                                   |                                 |                                                                                        |          |
|                   | Create new Login                                                          | C Yes C No                      |                                                                                        |          |
|                   | Subject :                                                                 |                                 |                                                                                        |          |
|                   | * Appellate Authority Name :                                              | Select                          |                                                                                        |          |
|                   | Name of the Predecessor CPIO (if any) :                                   | Select<br>(Please note that the | ases dealt by the selected CPIO will be transferred in the name of newly created CPIO) |          |
|                   |                                                                           | Submit                          | Reset                                                                                  |          |

Through this form, nodal officer can add or update CPIO Details .

#### For adding new CPIO :

Nodal officer needs to select desired public authority from Select Ministry/Department/Organization dropdown field ,

Select CPIO Name from Select CPIO dropdown field, Select Predecessor CPIO

from Name of the Predecessor CPIO dropdown field :

Through this field, the requests dealt by the selected predecessor CPIO will be transferred to the newly created CPIO.

| RTI MIS ::     | ×                                                                        |                                                                         |                                                        |
|----------------|--------------------------------------------------------------------------|-------------------------------------------------------------------------|--------------------------------------------------------|
| ⇒ C' fi        | 10.21.8.3:8080/citizen/rtimis/NODAL/addcpio.php                          |                                                                         | Q th                                                   |
| gested Sites [ | 🗅 Web Slice Gallery 🦳 Imported From IE 📋 Utility 🗊 2faster 🗊 Google 🔐 Ho | w to install .DLL file 📭 PostgreSQL: Documen 🎙                          | PostgreSQL: Documen                                    |
|                | Public Authority: Department of Personnel & Training Role :              | Nodal Officer User : S. Narayanswar                                     | my                                                     |
|                | Select Ministry/Department/Organization                                  | Department of Personnel & Training -                                    |                                                        |
|                | Select CPIO :                                                            | New CPIO  Select CPIO Name to Modify/Delete Details or 'New CP          | PIO' to add new CPIO                                   |
|                | Add New CPIO                                                             | (Please note that fields prefixed with * are                            | e mandatory)                                           |
|                | • Name of CPIO :                                                         | Anil Tripathi<br>Please Don't add Shri/Smt./Ms. before the Name of CPIO | <u> </u>                                               |
|                | * Gender :                                                               | -Select-                                                                |                                                        |
|                | Designation :                                                            | Under Secretary (Trg)                                                   | <u></u>                                                |
|                | * Address :                                                              | D/o.Personnel & Training                                                |                                                        |
|                |                                                                          | Old SNO Campus                                                          |                                                        |
|                | Pin Code :                                                               | 0                                                                       |                                                        |
|                | Phone :                                                                  | 8                                                                       |                                                        |
|                | Email :                                                                  | anitripathi@hotmail.com                                                 |                                                        |
|                | Create new Login                                                         | • Yes C No                                                              | ***************************************                |
|                | * Enter Username :                                                       | anil                                                                    |                                                        |
|                | * Enter Password :                                                       | (                                                                       |                                                        |
|                | Subject :                                                                | ISTM                                                                    |                                                        |
|                | * Appellate Authority Name :                                             | Shri K.K.Chugh                                                          |                                                        |
|                | Name of the Brodecocces CBTO (if any) :                                  | K. Suresh Kumar                                                         |                                                        |
|                | name of the Predecessor CP10 (If any) :                                  | (Please note that the cases dealt by the selected CPIO w                | vill be transferred in the name of newly created CPIO) |

And finally after filling the mandatory form fields, Submit button has to be clicked.

And for updating existing CPIO's Details ,nodal officer can select desired public authority from Select Ministry/Department/Organization dropdown field and CPIO Name from Select CPIO dropdown field .

| Web Slice Gallery C Imported From IE Utility 2 2faster C Gal | ogle DLL How to install .DLL file                                           | PostgreSQL: Documen                                                                                             | PostgreSQL: Documen                                                                      |
|--------------------------------------------------------------|-----------------------------------------------------------------------------|----------------------------------------------------------------------------------------------------|------------------------------------------------------------------------------------------|
| Public Authority: Department of Personnel & Training         | Role : Nodal Offic                                                          | er <b>User :</b> S. Na                                                                                          | arayanswamy                                                                              |
| Select Ministry/Department/Organization                      | Department of P                                                             | Personnel & Training 💌                                                                                          |                                                                                          |
| Select CPIO :                                                | A. Goswami<br>* Select CPIO Na                                              | me to Modify/Delete Details                                                                                     | or 'New CPIO' to add new CPIO                                                            |
| Modify CPIC                                                  | Details (Please note th                                                     | at fields prefixed with                                                                                         | * are mandatory)                                                                         |
| * Name of CPIO :                                             | A. Goswami<br>Please Don't add S                                            | Shri/Smt./Ms. before the Na                                                                                     | me of CPIO                                                                               |
| * Gender :                                                   | Male                                                                        | )                                                                                                    |                                                                                          |
| * Designation :                                              | Under Secretary                                                             | (Estt-D-II)                                                                                                    |                                                                                          |
| * Address :                                                  | D/o.Personnel &                                                             | Training                                                                                                    |                                                                                          |
|                                                              | North Block                                                                 |                                                                                                    | )                                                                                        |
|                                                              | New Delhi                                                                   |                                                                                                    |                                                                                          |
| Pin Code :                                                   | 110001                                                                      | 0                                                                                                    |                                                                                          |
| Phone :                                                      | 23094575                                                                    | 0                                                                                                    |                                                                                          |
| Email :                                                      | us2estd@nic.in                                                              |                                                                                                    | )                                                                                        |
| Subject :                                                    | Age relaxati<br>Appointment<br>Seniority of<br>services und<br>Energy, Poli | on, Compassionate a<br>of meritorious spor<br>Central Services e<br>der control of Depar<br>cy relating to opti | ppointments,<br>t persons,<br>xcept Railway and<br>tment of Atomic<br>mization of direct |
| * Appellate Authority Name :                                 | Ms. Mukta Goel                                                              | . <b>.</b>                                                                                                    |                                                                                          |

On selection of desired **CPIO Name**, the update form will be available with prefilled details of CPIO. Nodal officer can edit the details and update by clicking on **submit** button.

### 4th option: DPIO Details:-

On clicking this option "Update DPIO" screen appears.

| :: RTI MIS :: | ×                                                                        |                             |                                                     | - 0 |
|---------------|--------------------------------------------------------------------------|-----------------------------|-----------------------------------------------------|-----|
| C 🖬           | 10.21.8.3:8080/citizen/rtimis/NODAL/UpdateDPIOList.php                   |                             |                                                     | z   |
| gested Sites  | ) Web Slice Gallery 🦳 Imported From IE 🗋 Utility 🛐 2faster 🛐 Google 🔐 Ho | ow to install .DLL file 🦞 F | PostgreSQL: Documen 🖤 PostgreSQL: Documen           |     |
|               |                                                                          |                             |                                                     |     |
|               | HOME SEARCH ASSESSMENT MASTER UPDATION                                   | ANNUAI RETURN               | UTILITIES REPORT LOGIN HISTORY LOGOUT               |     |
|               |                                                                          |                             |                                                     |     |
|               |                                                                          | UPDATE DPIO                 |                                                     |     |
|               | Public Authority: Department of Personnel & Training R                   | ole : Nodal Officer         | User: S. Narayanswamy                               |     |
|               | Dublis Authority                                                         | Desertation of Desert       |                                                     |     |
|               | Public Authority :                                                       | Department of Perso         |                                                     |     |
|               | Select DPIO :                                                            | Select DPIO                 | Modify/Delete Details or 'New DPIO' to add new DPIO |     |
|               | Add New DPIO                                                             | (Please note that fie       | lds prefixed with * are mandatory)                  |     |
|               |                                                                          |                             |                                                     |     |
|               | • Name of Deemed PIO :                                                   | Please Don't add Shri/Sm    | it./Ms. before the Name                             |     |
|               | * Gender :                                                               | -Select-                    |                                                     |     |
|               | * Designation :                                                          |                             |                                                     |     |
|               | * Address :                                                              |                             |                                                     |     |
|               |                                                                          |                             |                                                     |     |
|               |                                                                          |                             |                                                     |     |
|               | Pin Code :                                                               |                             | ) 🛛                                                 |     |
|               | Phone :                                                                  | 2                           | 0                                                   |     |
|               | Fax :                                                                    |                             |                                                     |     |
|               | Email                                                                    |                             |                                                     |     |
|               | Email .<br>Create new Legin                                              | C Vos C No                  |                                                     |     |
|               | Create new Login                                                         | Culturatio                  | Denet                                               |     |
|               |                                                                          | Submit                      | Reset                                               |     |

By this nodal officer can add and update DPIO Details.

#### For adding new DPIO :

| 🌋 :: RTI MIS ::   | × 🖹 :: RTI MIS :: ×                                                      |                                                                                                    |    |
|-------------------|--------------------------------------------------------------------------|----------------------------------------------------------------------------------------------------|----|
| - → C' fi         | 10.21.8.3:8080/citizen/rtimis/NODAL/UpdateDPIOList.php                   |                                                                                                    | 52 |
| Suggested Sites [ | 🗅 Web Slice Gallery 🦲 Imported From IE 🕒 Utility 🔢 2faster 🔢 Google 🔐 Ho | w to install .DLL file 💜 PostgreSQL: Documen 🖤 PostgreSQL: Documen                                                                  |    |
|                   | HOME SEARCH ASSESSMENT MASTER UPDATION                                   | ANNUAL RETURN UTILITIES REPORT LOGIN HISTORY LOGOUT                                                                                 |    |
|                   |                                                                          |                                                                                                    |    |
|                   | Public Authority: Department of Personnel & Training Ro                  | ole: Nodal Officer User: S. Narayanswamy                                                                                            |    |
|                   | Public Authority :                                                       | Department of Personnel & Training                                                                                                  |    |
|                   | Select DPIO :                                                            | New DPIO-                                                                                                    |    |
|                   |                                                                          | Select DPIO Name to Modify/Delete Details or 'New DPIO' to add new DPIO     (Please note that fields prefixed with t are mandatony) |    |
|                   | Add New DP10                                                             | Prekase Kumar                                                                                                    |    |
|                   | * Name of Deemed PIO :                                                   | Please Don't add Shri/Smt./Ms. before the Name                                                                                      |    |
|                   | * Sex :                                                                  | Male                                                                                                    |    |
|                   | * Designation :                                                          | Under Secretary                                                                                                    |    |
|                   | * Address :                                                              | D/o.Personnel & Training                                                                                                    |    |
|                   |                                                                          |                                                                                                    |    |
|                   |                                                                          |                                                                                                    |    |
|                   | Pin Code :                                                               | T10007                                                                                                    |    |
|                   | Phone :                                                                  | 373773                                                                                                    |    |
|                   | Fax :                                                                    | 37373737                                                                                                    |    |
|                   | Email :                                                                  | prakash@gmail.com                                                                                                    |    |
|                   | Create new Login                                                         | © Yes C No                                                                                                    |    |
|                   | * Enter Username :                                                       | lprakash                                                                                                    |    |
|                   | * Enter Password :                                                       |                                                                                                    |    |
|                   |                                                                          | Submit Reset                                                                                                    |    |

Nodal officer can Select 'New DPIO' from **Select DPIO** dropdown field and after that has to fill the mandatory fields of form ,then at last click on **Submit** button .

And for **updating DPIO's Details**, nodal officer can select DPIO from <u>Select DPIO dropdown</u> field, On selection of **DPIO Name** UPDATE DPIO screen appears with prefilled details of DPIO.

| 🏦 :: RTI MIS :: | × Tim RTI Online :: Online RTI Info ×                                                                                                   |    |
|-----------------|----------------------------------------------------------------------------------------------------|----|
| - → C fi        | 10.21.8.3:8080/citizen/rtimis/NODAL/UpdateDPIOList.php                                                                                  | \$ |
| Suggested Sites | ]Web Sice Gallery 🧰 Imported From IE 📋 Utility 🟢 2faster 🛐 Google 🔐 How to instal .DLL file 🌵 PostgreSQL: Documen 💖 PostgreSQL: Documen |    |
|                 | RTI Request & Appeal Management Information System(RTI-MIS)                                                                             |    |
|                 |                                                                                                    |    |
|                 | HOME SEARCH ASSESSMENT MASTER UPDATION ANNUAL RETURN UTILITIES REPORT LOGIN HISTORY LOGOUT                                              |    |
|                 |                                                                                                    |    |
|                 | ULDALE DI V                                                                                                    |    |
|                 | Public Authority: Department of Personnel & Training Role : Nodal Officer User : S. Narayanswamy                                        |    |
|                 | Public Authority : Department of Personnel & Training                                                                                   |    |
|                 | Select DPIO :                                                                                                    |    |
|                 | Select DPIO Name to Modify/Delete Details or 'New DPIO'     to add new DPIO                                                             |    |
|                 |                                                                                                    |    |
|                 | Name of Deemed PIO:     Please Don't add Shri/Smt./Ms. before the Name                                                                  |    |
|                 | * Sex : Male 👤                                                                                                    |    |
|                 | * Designation : Test                                                                                                    |    |
|                 | * Address : Test                                                                                                    |    |
|                 |                                                                                                    |    |
|                 |                                                                                                    |    |
|                 | Pin Code :                                                                                                    |    |
|                 | Phone :                                                                                                    |    |
|                 | Fax :                                                                                                    |    |
|                 | Email :                                                                                                    |    |
|                 | Submit Reset                                                                                                    |    |

Nodal officer can edit the form and on clicking **submit** button DPIO's details will be updated.

## **ASSESSMENT**

In the **ASSESSMENT** tab, following sub menu options viz. **New Request, Under Process, Document Called** are available.

| 🌋 :: RTI MIS    | IS ::              | ×                 |                            |                              |                                |                      |               |                               |            | х |
|-----------------|--------------------|-------------------|----------------------------|------------------------------|--------------------------------|----------------------|---------------|-------------------------------|------------|---|
| ← → C           | i 🕺 🗋 1            | 0.21.8.3:8080     | )/citizen/rtimis/NODAl     | L/index.php                  |                                |                      |               |                               | Q CZ       | Ξ |
| 🔛 Apps 🚺        | Suggested Site     | s 🗋 Web Slice Ga  | llery 📋 Imported From IE 🛛 | 🗋 Utility 🛐 2faster 🗊 Google | DLL How to install .DLL file 🖤 | PostgreSQL: Documen. | 🖤 PostgreSQL: | Documen 🏌 :: RTI Request & Ap | ıp         | » |
|                 |                    | T.                | $11$ Kequesi $\alpha$      | Appear manage                | етет туогтс                    | aion syste           | sm(111-1)     | /113)                         |            |   |
|                 |                    |                   |                            |                              |                                |                      |               |                               |            |   |
|                 | HOME               | SEARCH            | ASSESSMENT                 | MASTER UPDATION              | ANNUAL RETURN                  | UTILITIES            | REPORT        | LOGIN HISTORY                 |            |   |
|                 | LOGOUT             |                   | NEW REQUEST                |                              |                                |                      |               |                               |            |   |
|                 |                    |                   | UNDER PROCES               | s                            |                                |                      |               |                               |            |   |
|                 |                    |                   | DOCUMENT CAL               | LED                          | FICER MODU                     | LE OF RTI-M          |               |                               |            |   |
| -               |                    |                   |                            |                              |                                |                      |               |                               |            |   |
|                 | Public             | Authority: [      | Department of Pers         | onnel & Training             | Role : Nodal Offic             | er <b>Us</b>         | er: S. Naray  | answamy                       |            |   |
|                 |                    |                   |                            | Total Requi                  | est Received · 6               | 360                  |               |                               | 1          |   |
|                 |                    |                   |                            | Total Request                | Disposed of : 5                | 848                  |               |                               |            |   |
|                 |                    |                   |                            | Total Requ                   | est Pending : 5                | 12                   |               |                               |            |   |
|                 |                    |                   | То                         | tal Request Pendin           | g with CPIO: 4                 | 82                   |               |                               |            |   |
|                 | _                  |                   |                            | <b>Total Request Pen</b>     | ding with Me: 3                | 0                    |               |                               |            |   |
|                 |                    |                   | Total Red                  | quest Pending for 1          | initial Action: 4              |                      |               |                               |            |   |
|                 |                    |                   | Total Requ                 | lest Pending for Fu          | irther Action: 2               |                      |               |                               |            |   |
|                 | _                  |                   |                            | Total App                    | eal Received : 8               | 15                   |               |                               |            |   |
|                 |                    |                   |                            | Total Appea                  | Disposed of: 5                 | 41                   |               |                               |            |   |
|                 |                    |                   |                            | Total App                    | peal Pending: 2                | /4                   |               |                               |            |   |
|                 |                    |                   |                            | Total Appear Pendi           | itial Astica) - 40             |                      |               |                               | 4 I. I. I. |   |
|                 | _                  | 10                | tai Appeal Pend            | ling with Me (for Ir         | intial Action): 10             | )                    |               |                               |            |   |
|                 |                    | Iotal Req         | uest/Appeal Pe             | ending Due to Doci           | iment Called : 24              | (24 - Ree            | quest + 0 ·   | - Appeal)                     |            |   |
|                 |                    |                   |                            | Wit                          | at's New                       |                      |               |                               |            |   |
| 10.21.8.3:8080/ | /citizen/rtimis/NC | DAL/recordsNewRec | uest.php                   |                              |                                |                      |               |                               |            |   |

On clicking <u>NEW REQUEST</u> option, the list of new online requests received will be displayed.

| RTI MIS :: ×                   | 🏦 :: RTI MIS ::        | 🗙 🌋 :: RTI Request & Appeal Mar 🤉   |                                                  |                                    |    |
|--------------------------------|------------------------|-------------------------------------|--------------------------------------------------|------------------------------------|----|
| C 🕯 🗋 10.21.8.3                | 3:8080/citizen/rtimis, | /NODAL/recordsNewRequest.php        |                                                  |                                    | 53 |
| gested Sites 📄 Web Slice Galle | ery 📋 Imported From    | IE 🗋 Utility 🚮 2faster 🚮 Google 🔐 H | low to install .DLL file 🤎 PostgreSQL: Documen 🌳 | PostgreSQL: Documen                |    |
|                                | 7                      | RTI Request & Anneal Ma             | inagement Information System                     | (RTI-MIS)                          |    |
|                                |                        | til hogaost a hppoar hi             |                                                  |                                    |    |
| HOME                           | SEARCH ASS             | ESSMENT MASTER UPDATION             | ANNUAI RETURN UTILITIES REPOR                    | T LOGIN HISTORY LOCOLIT            |    |
|                                |                        |                                     |                                                  |                                    |    |
|                                |                        |                                     | EW ONLINE REQUEST'S                              |                                    |    |
| Public Ar                      | uthority: Departm      | nent of Personnel & Training        | Role : Nodal Officer User : S. Naraya            | answamy                            |    |
|                                |                        |                                     |                                                  |                                    |    |
| Show 10                        | entries                |                                     |                                                  | Search:                            |    |
| S.No.                          | Edit ≎                 | Registration Number 🛛 🗘             | Name \$                                          | Received Date 🗘                    |    |
| 1                              | С                      | DOP&T/R/2013/60101                  | Dinesh Singh                                     | 10-04-2013                         |    |
| 2                              | 0                      | DOP&T/R/2013/60403                  | virendra sonkeshariya                            | 30-04-2013                         |    |
| 3                              | C                      | DOP&T/R/2013/60582                  | Satish SS                                        | 07-05-2013                         |    |
| 4                              | 0                      | DOP&T/R/2013/60679                  | RAJEEV                                           | 08-05-2013                         |    |
| 5                              | 0                      | DOP&T/R/2013/60681                  | Vijay Nathani                                    | 08-05-2013                         |    |
| 6                              | 0                      | DOP&T/R/2013/60702                  | Hemraj Pandey                                    | 07-05-2013                         |    |
| 7                              | С                      | DOP&T/R/2013/60706                  | NAGAMOHAN M                                      | 08-05-2013                         |    |
| 8                              | 0                      | DOP&T/R/2013/60725                  | pradeep                                          | 08-05-2013                         |    |
| 9                              | С                      | DOP&T/R/2013/60732                  | gajenthira siva                                  | 08-05-2013                         |    |
| 10                             | 0                      | DOP&T/R/2013/60745                  | SURESH KUMAR                                     | 08-05-2013                         |    |
| Showing 1 t                    | o 10 of 58 entries     |                                     |                                                  | First Previous 1 2 3 4 5 Next Last |    |
| choming I t                    |                        |                                     |                                                  |                                    |    |

Now by clicking on the **desired registration number** or edit radio button, **"Update Online Request**" screen will be displayed.

| IOME SEARCH ASSESSMENT MASTER UPDAT                  | ON ANNUAL RETURN UTILITIES REPORT LOCIN HISTORY LOCOUT                                                                                                    |
|------------------------------------------------------|----------------------------------------------------------------------------------------------------|
|                                                      |                                                                                                    |
| Public Authority: Department of Personnel & Training | Role : Nodal Officer User : S. Narayanswamy                                                                                                    |
| RTI Request Registration No.                         | DOP&T/R/2013/60101 Click here to print request                                                                                                    |
| Personal Details:-                                   |                                                                                                    |
| Name                                                 | Dinesh Singh                                                                                                    |
| Gender                                               | Male                                                                                                    |
| Address                                              | Village Kuthar, PO Tripal, Tehsil Dehra                                                                                                    |
|                                                      | District Kangra                                                                                                    |
|                                                      | Himachal Pradesh                                                                                                    |
| Pincode                                              | 176029                                                                                                    |
| Country                                              | India                                                                                                    |
| State                                                | Himachal Pradesh                                                                                                    |
| Status                                               | Rural                                                                                                    |
| Educational Status                                   | Literate                                                                                                    |
| Educational Degree                                   |                                                                                                    |
| Phone No.                                            | +91-1892269403                                                                                                    |
| Mobile No.                                           | 01 9805004344                                                                                                    |
| Email-ID                                             | dineshguleria@gmail.com                                                                                                    |
| Request Details :-                                   |                                                                                                    |
| Citizenship                                          | Indian                                                                                                    |
| Is the Requester Below Poverty Line                  | No                                                                                                    |
| Amount Paid                                          | ₹٥                                                                                                    |
| Does it concern the Life or Liberty of a Person      | Details not provided                                                                                                    |
| Text of RTI Application                              | New Delhi having account number DL 7658 A<br>i3900 to new umployer Sterilte<br>Industrises India Ltd SILL having account<br>TN 2993 1904 The amount from NIT<br>Employees Trust, New Delhi was<br>transferred on Sept, 2006 |
| Request document                                     |                                                                                                    |
| * Mode of Action                                     | Choose Mode of Action Physical Forwarding Online Forwarding                                                                                                    |
| * Action                                             | Please Seleci                                                                                                    |

To view the pdf document of the request, uploaded by the citizen, small symbol of "PDF" could be clicked given in the "**Request document**" field.

Nodal officer has to select the "Mode of Action" radio button either "Physical forwarding" or "Online Forwarding".

In the case of **"Physical Forwarding"**, nodal officer has to take a printout of the request by clicking on the option **"Click here to print request"** and the pdf file given in **"Request document"** field and to be forwarded to **CPIO** manually.

#### We will discuss the options given in the **Choose an Action** drop down field one by one:

| Citizenship                                                             |                                                                                                    | Indian                                                                                                    |                       |  |
|-------------------------------------------------------------------------|----------------------------------------------------------------------------------------------------|----------------------------------------------------------------------------------------------------|-----------------------|--|
| Is the Requester Below Poverty Line                                     |                                                                                                    | No                                                                                                    |                       |  |
| Amount Paid                                                             |                                                                                                    | ₹10.                                                                                                    |                       |  |
| Does it concern the Life or Liberty of a Pe                             | rson ?                                                                                             | No(Normal)                                                                                                    |                       |  |
| Text of RTI Application :                                               |                                                                                                    |                                                                                                    |                       |  |
|                                                                         | Kindly information on<br>Is any employee worki<br>Government that is giv<br>kindly provide related | below point<br>ng in State Government (U.P.) eligible for age relaxation in jobs<br>ven on the basis of experience and working years in current job. :<br>Q | of Central<br>If yes, |  |
|                                                                         | Thank you                                                                                          | FORWARD REQUEST TO CPIO                                                                                                    |                       |  |
| Request document  Mode of Action                                        |                                                                                                    | REQUEST FORWARD TO CPIO(s) AND TRANSFER TO OTHER PUBLIC<br>AUTHORY(s)<br>REQUEST RETURN TO APPLICANT                                                        |                       |  |
| can also be transferred to 1. Agricultural Scientists Recruitment Board |                                                                                                    | SUPPORTING DOCUMENT REQUIRED FROM APPLICANT<br>TRANSFER REQUEST TO OTHER PUBLIC AUTHORITY                                                                   |                       |  |
| * Choose an Action                                                      |                                                                                                    | Search and/or select an action                                                                                                    | •                     |  |

### 1st option: FORWARD REQUEST TO CPIO:

By selecting this option, the names of the All CPIOs of the Public Authority will be displayed in the drop down box. Then the nodal officer has to select the desired single CPIO or multiple CPIOs.

| Citizenship                                     | Indian                                                                                               |
|-------------------------------------------------|----------------------------------------------------------------------------------------------------|
| Is the Requester Below Poverty Line             | No                                                                                                   |
| Amount Paid                                     | ₹10                                                                                                  |
| Does it concern the Life or Liberty of a Person | Details not provided.                                                                                |
| Text of RTI Application                         | Need following Information from UPSC as<br>attached below                                            |
| • Mode of Action                                | Choose Mode of Action                                                                                |
| Choose an Action                                | FORWARD REQUEST TO CPIO                                                                              |
| Select CPIO From List                           | A. Goswami (Estt.D)<br>Ajay Kumar Singh (AVD-I)<br>A.K.Malhotra US(SR)<br>Amarjit Singh DS (Welfare) |

## 2nd option: REQUEST FORWARD TO CPIO(s) AND TRANSFER TO OTHER PUBLIC AUTHORITY(s) :

By selecting this option, the names of All CPIOs and Public Authorities will be displayed in the drop down box. Then the nodal officer has to select the desired single CPIO or multiple CPIO's and Public Authorities.

| Suggested Sites 🕒 Web Slice Gallery 🧰 Imported From IE 🕒 Utilit                         | ty 📺 2faster 📺 Google 🕮 How to install .DLL file 🦞 PostgreSQL: Documen 🖞 PostgreSQL: Documen 🦹 :: RTI Request & App                                                  |
|-----------------------------------------------------------------------------------------|----------------------------------------------------------------------------------------------------|
| Request document                                                                        | PDF                                                                                                    |
| * Mode of Action                                                                        | Choose Mode of Action <ul> <li>Online Forwarding</li> <li>Physical Forwarding</li> </ul>                                                                             |
| * Choose an Action                                                                      | REQUEST FORWARD TO CPIO(s) AND TRANSFER TO OTHER PUBLIC AUTHORY(s)                                                                                                   |
| Select CPIO From List                                                                   | A. Goswami (Esti: D)<br>A.K.Malhotra US(SR)<br>Ajay Kumar Singh (AVD-I)<br>Anil Tripathi US(TRG)<br>Anurag Sharma                                                    |
| Original RTI                                                                            | Application will be marked to CPIO - A. Goswami (Estt.D)                                                                                                    |
| Select Public Authority                                                                 | Select<br>Cabinet Secretariat<br>Central Board of Direct Taxes<br>Central Board of Excise and Customs - Central Exc<br>Central Board of Excise and Customs - Customs |
| *Remarks/Reason of Transfer for <i>Central I</i><br>Excise and Customs - Central Excise | Board of                                                                                                    |
|                                                                                         |                                                                                                    |

### **3rd option: REQUEST RETURN TO APPLICANT :**

The Requests received online by Nodal Officers can be returned to the applicant, if the request is meant for the public authorities under the State Government, including NCT of Delhi.

| Sites 🔄 Web Silce Gallery 🔛 Imported From IE 📋 Utility 🔠 2faster 🔠 Google 🛄                                                              | How to install JDLL fie WY PostgreSQL: Documen WY PostgreSQL: Documen XX :: RTI Request & App                                                                                                    | Getting St |
|----------------------------------------------------------------------------------------------------|----------------------------------------------------------------------------------------------------|------------|
| Citizenship                                                                                                    | Indian                                                                                                    |            |
| Is the Requester Below Poverty Line                                                                                                    | No                                                                                                    |            |
| Amount Paid                                                                                                    | ₹10                                                                                                    |            |
| Does it concern the Life or Liberty of a Person                                                                                          | Details not provided.                                                                                                    |            |
| Text of RTI Application                                                                                                    | Need following Information from UPSC as attached below                                                                                                    |            |
| Request document                                                                                                    | PDF                                                                                                    |            |
| * Mode of Action                                                                                                    | Choose Mode of Action<br>Conline Forwarding C Physical Forwarding                                                                                                    |            |
| * Choose an Action                                                                                                    | REQUEST RETURN TO APPLICANT                                                                                                    |            |
| <ul> <li>Remarks (Max. 500 characters)</li> <li>These Remarks will be available to RTI applicant while viewing<br/>the status</li> </ul> | As mentioned in the guidelines for use of this<br>portal, this facility is not available for filing<br>RTI applications for the public authorities under<br>the State Governments, including Government of NCT<br>Delhi. Since your RTI application is meant for a |            |

By selecting this option **Remarks** field will be appeared, where in the nodal officer can type the communication matter of **maximum 500 characters**.

Finally after completing the desired selections **Submit** button has to be clicked.

#### 4th option: SUPPORTING DOCUMENT REQUIRED FROM APPLICANT

This option can be selected when the **document** attached at the time of filing RTI Request is **not accessible**. Nodal officer can ask the applicant to provide a new RTI Request document.

The same document can be uploaded to process the RTI Request.

| Citizenshin                                                                                                    | Indian                                                                                                    | _ |  |  |
|----------------------------------------------------------------------------------------------------|----------------------------------------------------------------------------------------------------|---|--|--|
| Is the Requester Below Poverty Line                                                                             | No                                                                                                    |   |  |  |
| Amount Paid                                                                                                    | ₹10                                                                                                    |   |  |  |
| Does it concern the Life or Liberty of a Person                                                                 | Details not provided.                                                                                                    |   |  |  |
| Text of RTI Application                                                                                         | Need following Information from UPSC as attached below                                                                                                |   |  |  |
| Request document                                                                                                | PDF                                                                                                    |   |  |  |
| * Mode of Action                                                                                                | Choose Mode of Action<br>© Online Forwarding © Physical Forwarding                                                                                    |   |  |  |
| * Choose an Action                                                                                              | SUPPORTING DOCUMENT REQUIRED FROM APPLICANT                                                                                                    |   |  |  |
| • Remarks (Max. 500 characters)<br>These Remarks will be available to RTI applicant while viewing<br>the status | The document attached at the time of filing RTI<br>Request is not accessible.The same document may<br>please be uploaded to process your RTI Request. |   |  |  |

### 5th option: TRANSFER REQUEST TO OTHER PUBLIC AUTHORITY:

By selecting this option, the names of **All public Authorities** will be displayed in the drop down box. Then the nodal officer has to **select the desired** Public authority name.

| uggested sites 🔄 web site Gallery 🔛 Imported From IE 📋 Utility 📳 2Tast | er 😝 googie 🧱 now to install .but lile 🍿 Postgresqu: botumen 🗤 Postgresqu: botumen 🖹 !! RTI Request & App.                                                                                                    |
|------------------------------------------------------------------------|----------------------------------------------------------------------------------------------------|
| Citizenship                                                            | Indian                                                                                                    |
| Is the Requester Below Poverty Line                                    | No                                                                                                    |
| Amount Paid                                                            | ₹10                                                                                                    |
| Does it concern the Life or Liberty of a Person                        | Details not provided.                                                                                                    |
| Text of RTI Application                                                | third person but it is me, it is described this<br>because to understood and understand. I admit that I<br>clearly know that leave cant be claimed as a right<br>Please provide information on all the mentioned points<br>separately and clearly in pdf |
| Request document                                                       | PDF                                                                                                    |
| * Mode of Action                                                       | Choose Mode of Action  Online Forwarding  Physical Forwarding                                                                                                    |
| * Choose an Action                                                     | TRANSFER REQUEST TO OTHER PUBLIC AUTHORITY                                                                                                    |
| Select Public Authority                                                | Cabinet Secretariat<br>Cabinet Secretariat<br>Central Board of Direct Taxes<br>Central Board of Excise and Customs - Central Exc<br>Central Board of Excise and Customs - Customs                                                                        |
|                                                                        | Print Reset Submit                                                                                                    |

## Now by clicking on second submenu option <u>UNDER PROCESS</u>

The list of Record of requests Under Process for further action will be displayed.

| 🏌 :: RT                    | T MIS ::              | ×                                     |                        |                              |                              |                     |                 |                          |         |
|----------------------------|-----------------------|---------------------------------------|------------------------|------------------------------|------------------------------|---------------------|-----------------|--------------------------|---------|
| $\leftarrow \ \Rightarrow$ | C fi 🗅                | 10.21.8.3:8080/                       | citizen/rtimis/NODA    | AL/index.php                 |                              |                     |                 |                          | @.☆ 〓   |
| Apps                       | Suggested Sit         | es 📄 Web Slice Galle                  | ery 📋 Imported From IE | 🗋 Utility 🛐 2faster 🛐 Google | DLL How to install .DLL file | PostgreSQL: Documen | 🖤 PostgreSQL: I | Documen 🌋 :: RTI Request | & App » |
|                            |                       | NI<br>NI                              | I Request 0            | c Appear Manag               | sement mjorn                 | nution syste        | -11-1) m        | 115)                     |         |
|                            |                       |                                       |                        |                              |                              |                     |                 |                          |         |
|                            | HOME                  | SEARCH                                | ASSESSMENT             | MASTER UPDATION              | ANNUAL RETURN                | N UTILITIES         | REPORT          | LOGIN HISTORY            |         |
|                            | LOGOU                 | r i                                   | NEW REQUEST            |                              |                              |                     |                 |                          |         |
|                            |                       |                                       | UNDER PROCE            | SS                           |                              |                     |                 |                          |         |
|                            |                       |                                       | DOCUMENT CA            | LLED                         | FICER MOD                    | <b>ULE OF RTI-M</b> |                 |                          |         |
|                            | Public                | Authority: D                          | epartment of Per       | sonnel & Training            | Role : Nodal Of              | fficer Us           | er : S Narav    | answamy                  |         |
|                            |                       | nutilonit, i s                        |                        | ooning a righting            | none i nodar or              |                     | ci i ci naia,   | anonany                  |         |
|                            |                       |                                       |                        | Total Requ                   | est Received :               | 6360                |                 |                          |         |
|                            |                       |                                       |                        | Total Reques                 | t Disposed of :              | 5848                |                 |                          | -       |
|                            |                       |                                       | T                      | Total Req                    | uest Pending :               | 512                 |                 |                          | -       |
|                            |                       | Total Request Pending with CP10 : 482 |                        |                              |                              |                     |                 |                          | -       |
|                            | _                     |                                       | Total Re               | auest Pendina for            | Initial Action :             | 4                   |                 |                          | _       |
|                            |                       |                                       | Total Req              | uest Pending for F           | urther Action :              | 2                   |                 |                          | -       |
|                            |                       |                                       |                        | Total App                    | eal Received :               | 815                 |                 |                          |         |
|                            |                       |                                       |                        | Total Appea                  | al Disposed of:              | 541                 |                 |                          |         |
|                            |                       |                                       |                        | Total Ap                     | peal Pending :               | 274                 |                 |                          | -       |
|                            |                       |                                       |                        | Total Appeal Pend            | ling with FAA :              | 264                 |                 |                          | -       |
|                            | -                     | Tot                                   | al Appeal Pen          | ding with Me (for I          | nitial Action) :             | 10                  |                 |                          |         |
|                            |                       | Total Requ                            | uest/Appeal P          | ending Due to Doc            | ument Called :               | 24 (24 - Re         | quest + 0 -     | · Appeal)                |         |
|                            |                       |                                       |                        | LU I                         | hat's New                    |                     |                 |                          | -       |
| 10.21.8.3:8                | 1080/citizen/rtimis/N | ODAL/recordsUnderPro                  | cess.php               |                              |                              |                     |                 |                          | -       |

Now by clicking on the **desired registration number** or edit radio button, **"Assesment of pending Requests"** will be displayed which contains details of the pending request.

| HOME         | SEARCH ASS               | ESSMENT MASTER UPDATION      | ANNUAL RETURN UTILITIES REPORT            | LOGIN HISTORY LOGOUT           |
|--------------|--------------------------|------------------------------|-------------------------------------------|--------------------------------|
|              |                          | RECORD OF REQUEST            | 'S UNDER PROCESS FOR FURTHER ACTION       | V                              |
| Public Aut   | t <b>hority:</b> Departn | nent of Personnel & Training | Role : Nodal Officer User : S. Narayanswa | amy                            |
| Show 10      | entries                  |                              |                                           | Search:                        |
| S.No. +      | Edit 🗘                   | Registration Number 🛛 🗘      | Name \$                                   | Received Date \$               |
| 1            | С                        | DOP&T/R/2013/60017           | Sanjeev                                   | 08-03-2013                     |
| 2            | 0                        | DOP&T/R/2013/60019           | Sanjeev                                   | 08-03-2013                     |
| 3            | C                        | DOP&T/R/2013/60021           | Sushil Kumat                              | 08-03-2013                     |
| 4            | 0                        | DOP&T/R/2013/60022           | P Alfred                                  | 08-03-2013                     |
| 5            | C                        | DOP&T/R/2013/60023           | Sushil Kumar                              | 08-03-2013                     |
| 6            | 0                        | DOP&T/R/2013/60024           | Sushil Kumar                              | 08-03-2013                     |
| 7            | C                        | DOP&T/R/2013/60026           | Rani                                      | 10-03-2013                     |
| 8            | 0                        | DOP&T/R/2013/60031           | P PRAVEEN KUMAR                           | 11-03-2013                     |
| 9            | C                        | DOP&T/R/2013/60038           | Arun                                      | 11-03-2013                     |
| 10           | 0                        | DOP&T/R/2013/60046           | sanjeev                                   | 11-03-2013                     |
| Showing 1 to | 10 of 23 entries         | 3                            |                                           | First Previous 1 2 3 Next Last |

To view the pdf document of the request, uploaded by the citizen, small symbol of "PDF" could be clicked given in the "**Request document**" field.

| 1: RTI MIS ::       | × 🕱 :: RTI MIS :: × 🕱 :: RTI MIS ::                                   | × 🔳                                                                                                    | - 0 X      |
|---------------------|-----------------------------------------------------------------------|----------------------------------------------------------------------------------------------------|------------|
| ← → C fi            | Tionline.gov.in/RTIMIS/NODAL/request_under_process_assessme           | ent.php?regId=aRe2rEEblSnrrIE9Y40gZYmS2ULqIXbRcHc%2BK6rMRTQ%3D                                                                                                    | ☆ <b>=</b> |
| 🗋 Suggested Sites 🛛 | 🗅 Web Slice Gallery 🧰 Imported From IE 🕒 Utility 🗊 2faster 🛐 Google 🕴 | 월 How to install .DLL file 🤎 PostgreSQL: Documen 🤎 PostgreSQL: Documen                                                                                                    |            |
|                     | RTI Request & Appeal                                                  | Management Information System(RTI-MIS)                                                                                                    |            |
|                     | HOME SEARCH ASSESSMENT MASTER UPDATION                                | ANNUAL RETURN UTILITIES REPORT LOGIN HISTORY LOGOUT                                                                                                    |            |
|                     |                                                                       |                                                                                                    |            |
|                     | Public Authority: Department of Personnel & Training                  | Role : Nodal Officer User : S. Narayanswamy                                                                                                    |            |
|                     | RTI Request Details :-                                                |                                                                                                    |            |
|                     | Registration Number                                                   | DOP&T/R/2013/60060                                                                                                    |            |
|                     | Name                                                                  | Suprabhat Kumar Pradhan                                                                                                    |            |
|                     | Text of RTI Application                                               | How many Government Officers uses NON<br>Govt email ids for Official Purpose,<br>Flease provide details like their name,<br>designation, Ministry department, email<br>id, for example below is the link of UID v<br>officers using gmail, rediffmail etc |            |
|                     | Request document                                                      | PDF Click on pdf icon to download.                                                                                                    |            |
|                     | * Interim / Final Action                                              | Please Select                                                                                                    |            |
|                     |                                                                       | Print Reset Submit                                                                                                    |            |
| 2                   |                                                                       |                                                                                                    |            |
|                     |                                                                       |                                                                                                    |            |
|                     |                                                                       |                                                                                                    |            |
|                     |                                                                       |                                                                                                    |            |
|                     |                                                                       |                                                                                                    |            |

Nodal officer can select any action provided in the "Interim / Final Action" drop down. Here we will discuss these options one by one.

## **<u>1<sup>st</sup> option : ADDITIONAL PAYMENT REQUIRED FOR INFORMATION:</u>**

| 🐮 :: RTI MIS :: 🗙 🐮 :: RTI Request & Appeal Mar 🗴 🔲                                     |                                                                      |     |
|-----------------------------------------------------------------------------------------|----------------------------------------------------------------------|-----|
| ← → C f 10.21.8.3:8080/citizen/rtimis/NODAL/request_under_process_asses                 | ssment.php?regId=AZbD08w1d4ngDCEuL5LTankMmw9XhZ%2B5Mv36TqxXa7E%3D    | ☆ = |
| 🕒 Suggested Sites 🗋 Web Slice Gallery 🧰 Imported From IE 🕒 Utility 🗊 2faster 🗃 Google 🔐 | How to install .DLL file 🦞 PostgreSQL: Documen 🦞 PostgreSQL: Documen |     |
| RTI Request & Appeal Ma                                                                 | anagement Information System(RTI-MIS)                                | -   |
|                                                                                         |                                                                      |     |
| HOME SEARCH ASSESSMENT MASTER UPDATION                                                  | ANNUAL RETURN UTILITIES REPORT LOGIN HISTORY LOGOUT                  |     |
| ASSESSI                                                                                 |                                                                      |     |
| Public Authority: Department of Personnel & Training                                    | Role : Nodal Officer User : S. Narayanswamy                          |     |
| RTI Request Details :-                                                                  |                                                                      |     |
| Registration Number                                                                     | DOP&T/R/2013/60017                                                   |     |
| Name                                                                                    | Sanjeev                                                              |     |
| Text of RTI Application                                                                 | sample                                                               |     |
| Request document                                                                        | Document not provided                                                |     |
| * Interim / Final Action                                                                |                                                                      |     |
| * Select Mode(s) of Information Supply :                                                | Hard Copy                                                            |     |
| * Additional Payment Demanded :                                                         | ₹                                                                    |     |
| Description of Contents of Letters (Max. 1000 Characters) :                             |                                                                      |     |
|                                                                                         | Print Reset Submit                                                   |     |

By selecting this option the following fields will be appeared as Select Mode(s) of Information Supply, Additional Payment Demanded, Description of Contents of Letters.

In the **Select Mode(s) of Information Supply** drop down box, the desired option has to selected like "Hard Copy" or "Electronic Media" or "Priced Publications" or "Certified Samples of Material" or "Inspection of Work, Documents, Records".

In "Additional Payment Demanded" field amount for additional payment enter by nodal officer.

The information about additional payment requirement is to be typed briefly in the text box given in **"Description of Contents of Letters"** field.

## 2nd option: REQUEST DISPOSE OF :

| C       In Contine.gov.unkr.IMMS/MODAL/request_Under_process_assessment_pappregla=-WSAQWIST IEAR IBJQQ0MHs22EXKKSIG IKSDC.WBWQWSHSD         stated sites       Web Site Galery       Imported From IE       Utility       If Zaster       Coope       # How to install.DLL file       IP PadgresQL: Documen.       IP PadgresQL: Documen.         HOME       SEARCH       ASSESSMENT       MASTER UPDATION       ANNUAL RETURN       UTILITIES       REPORT       LOGIN HISTORY       LOGOUT         ASSESSMENT OF PENDING REQUEST         Public Authority: Department of Personnel & Training       Role:       Nodal Officer       User:       S. Narayanswamy         Registration Number         DOPRAT/R/2013/60026         Name       Rani         Text of RTI Application       Provide data about representation of SCs, STs OBCs in Central Government Services in respect of Your Department of Revenue as on 01012009, 01012010, 0102010, 01012010, 010102013, showing         Request document       Document not provided         • Information Provided To Citizen       Information Supplied       Immation Supplied       Immation         • Type of Disposal :       Full Information Supplied       Immation Supplied       Immation                                                                                                    |                                                                                                    |                                                                                                    |  |
|----------------------------------------------------------------------------------------------------|----------------------------------------------------------------------------------------------------|----------------------------------------------------------------------------------------------------|--|
| HOME       SEARCH       ASSESSMENT       MASTER UPDATION       ANNUAL RETURN       UTLITIES       REPORT       LOGIN HISTORY       LOGOUT         ASSESSMENT OF PENDINC REQUEST         Public Authority: Department of Personnel & Training       Role : Nodal Officer       User : S. Narayanswamy         RIT Request Details :-         Registration Number       DOP&T/R/2013/60026         Name       Rani         Text of RTI Application       Strices in respect of your Department of Revenue as on 01012003, 01012013, 01012013, 01013, 01012013, 01012013, 01012013, 01012013, 01012013, 01013, 01013, 01013, 01013, 01013, 01013, 01013, 01013, 01013, 01013, 01013, 01013, 01013, 01013, 01013, 01013, 01013, 01013, 01013, 01013, 01013, 01013, 01013, 01013, 01013, 01013, 01013, 01013, 01013, 01013, 01013                                                                                                    | Sites D Web Slice Gallery D Imported From IE D Utility 2 faster G Google                                 | ent:php?regid=w8xQw1s11e3A1Bj2QoUM9zB2RKSdj51KSDCWBWcgW09o3D                                                                                                    |  |
| Public Authority: Department of Personnel & Training       Role : Nodal Officer       User : S. Narayanswamy         RTI Request Details :-       DOP&T/R/2013/60026         Registration Number       DOP&T/R/2013/60026         Name       Rani         Text of RTI Application       Frovide data about representation of SCs, STs OBCs in Central Government of Revenue as on 01012009, 01012010, 01012010, 010100, 010100, 01000, 0101000, 01000, 01000, 01000, 01000, 01000, 01000, 01000, 01000, 01000, 01000, 01000, 01000, 01000, 01000, 01000, 01000, 01000, 01000, 01000, 01000, 01000, 01000, 01000, 01000, 01000, 0100, 01000, 01000, 0100, 01000, 01000, 01000, 01000, 01000, 01000, 01                                                                               | HOME SEARCH ASSESSMENT MASTER UPDATION                                                                   | ANNUAL RETURN UTILITIES REPORT LOGIN HISTORY LOGOUT                                                                                                    |  |
| Public Authority: Department of Personnel & Training Role :: Nodal Officer User : S. Narayanswamy     REquest Details :-   Registration Number DOP&T/R/2013/60026   Name Rani   Text of RTI Application Provide data about representation of Services in respect of your Department of Revenue as on 01012009, 01012010, 01012010, 0101200, 010100, 0101200, 010100, 01012000, 01012000, 01012000, 010100, 01012000, 0101000, 0101000, 010100, 010100, 01000, 01000, 01000, 01000, 01000, 01000, 01000, 01000, 01000, 01000, 01000, 01000, 01000, 0100, 01000, 01000, 01000, 01000, 01000, 01000, 01000, 01000, 01000, 01000, 01000, 01000, 01000, 01000, 01000, 01000, 01000, 01000, 01000, 01000, 01000, 01000, 01000, 01000, 01000, 01000, 01000, 01000, 01000, 0100, 01000, 01000,                            | ASSES                                                                                                    | SMENT OF PENDING REQUEST                                                                                                    |  |
| RTI Request Details :-         Registration Number       DOP&T/R/2013/60026         Name       Rani         Text of RTI Application       Scs, STs OBCs in Central Government<br>Services in respect of your Department<br>of Revenue as on 0101202, 01012011, 0101202, 01012012, 01012012, 01012012, 01012012, 01012012, 01012012, 01012012, 01012012, 01012012, 01012012, 01012012, 01012012, 01012012, 01012012, 01012012, 01012012, 01012012, 01012012, 01012012, 01012012, 0101201, 0101201, 0101201, 0101200, 0101200, 0101200, 0101200, 0101200, 0101200, 0101200, 0101200, 0101200, 0101200, 0101200, 0101200, 0101200, 0101200, 0101200, 0101200, 0101200, 0101200, 010000, 01000, 0101000, 010100, 01000, 01000, 01000, 0100                    | Public Authority: Department of Personnel & Training                                                     | Role : Nodal Officer User : S. Narayanswamy                                                                                                    |  |
| Registration Number       DOPRT/K/2013/60026         Name       Rani         Text of RTI Application                                                                                                    | RTI Request Details :-                                                                                   |                                                                                                    |  |
| Name       Rani         Text of RTI Application                                                                                                    | Registration Number                                                                                      | DOP&T/R/2013/60026                                                                                                    |  |
| Text of RTI Application       Provide data about representation of SCs, STs OBCs in Central Government Services in respect of your Department of Revenue as on 0101009, 01012010, 01012010, 01012012, 01012013 showing details as received by DOPT from         Request document       Document not provided         • Interim / Final Action       REQUEST DISPOSE OF         File No. (If any) :       Image: Convering Letter) :         • Information Provided To Citizen       Image: Convering Letter) :         • Type of Disposal :       Full Information Supplied                                                                                                    | Name                                                                                                    | Rani                                                                                                    |  |
| Request document       Document not provided         • Interim / Final Action       REQUEST DISPOSE OF         File No. (if any) :       Image: Comparison of Comparison of | Text of RTI Application                                                                                  | Provide data about representation of<br>SCs, STs OBCs in Central Government<br>Services in respect of your Department<br>of Revenue as on 01012009, 01012010,<br>01012011, 01012012,01012013 showing<br>details as received by DOPT from |  |
|                                                                                                    | Request document                                                                                         | Document not provided                                                                                                    |  |
| File No. (if any) :         • Information Provided To Citizen<br>(To appear as a part of Convering Letter) :         • Type of Disposal :             Full Information Supplied                                                                                                    | * Interim / Final Action                                                                                 | REQUEST DISPOSE OF                                                                                                    |  |
| Information Provided To Citizen (To appear as a part of Convering Letter) :      Type of Disposal :      Full Information Supplied                                                                                                    | File No. (if any) :                                                                                      |                                                                                                    |  |
| Type of Disposal :     Full Information Supplied                                                                                                    | <ul> <li>Information Provided To Citizen</li> <li>(To appear as a part of Convering Letter) :</li> </ul> |                                                                                                    |  |
|                                                                                                    | * Type of Disposal :                                                                                     | Full Information Supplied                                                                                                    |  |
| Upload Reply Document<br>(only pdf upto 1 MB) :                                                                                                    | Upload Reply Document<br>(only pdf upto 1 MB) :                                                          | Choose File No file chosen                                                                                                    |  |
| Print Reset Submit                                                                                                    |                                                                                                    | Print Reset Submit                                                                                                    |  |

Convert the prepared reply document into **PDF** format of size not more than **1 MB** and upload the same through **"Upload Reply Document"** field.

Nodal officer has to take a printout of the request by clicking on the button "Print" if needed .

Finally after completing the desired selections "Submit" button has to be clicked.

| RTI Request & Appeal Management Information System(RTI-MIS)           NOME         SEARCH         ASSESSMENT         MASTER UPDATION         INNIAL RETURN         UTLITES         REPORT         LOGIN HISTORY         LOGOUT           MESSAGE(9)           Public Authority: Department of Personnel & Training         Role : Nodal Officer         User : S. Narayanswamy           RTI Request is Disposed Of Successfully | Suggested Sites | Web Slice G | allery 🧰 Impor | ted From IE 📋 Utility | 📑 2faster 📑 Google 🙎 | How to install .DLL file | PostgreSQL: Doc | umen 🏘 Post | greSQL: Documen |        |   |
|----------------------------------------------------------------------------------------------------|-----------------|-------------|----------------|-----------------------|----------------------|--------------------------|-----------------|-------------|-----------------|--------|---|
| HOME       BEARCH       ASSERSMENT       MASTER UPDATION       ANNUAL RETURN       UTILITES       REPORT       LOGAN HISTORY       LOGOUT         MISSAUR(S)         Public Authority:       Department of Personnel &. Training       Role : Nodal Officer       User : S. Narayanswamy         RTI Request is Disposed Of Successfully                                                                                         |                 |             |                | RTI Req               | uest & Appeal N      | Aanagement Inf           | formation       | System(R    | TI-MIS)         |        |   |
| HOME     SEARCH     ASSESSMENT     MASTER UPDATION     ANNUAL RETURN     UTILITIES     REPORT     LOGIN HISTORY     LOGOUT                                                                                                    |                 |             |                |                       |                      |                          |                 |             |                 |        |   |
| Public Authority: Department of Personnel & Training Role : Nodal Officer User : S. Narayanswamy           RTI Request is Disposed Of Successfully                                                                                                    |                 | HOME        | SEARCH         | ASSESSMENT            | MASTER UPDATION      | ANNUAL RETURN            | UTILITIES       | REPORT      | LOGIN HISTORY   | LOGOUT |   |
| Public Authority: Department of Personnel & Training Role : Nodal Officer User : S. Narayanswamy                                                                                                    |                 |             |                |                       |                      | MESSAGE(S)               |                 |             |                 |        |   |
| RTI Request is Disposed Of Successfully                                                                                                    |                 | Public      | Authority: D   | epartment of Per      | sonnel & Training    | Role : Nodal Officer     | User :          | S. Narayans | wamy            |        |   |
| RTI Request is Disposed Of Successfully                                                                                                    |                 |             |                |                       |                      |                          |                 |             |                 |        |   |
| RTI Request is Disposed Of Successfully                                                                                                    |                 |             |                |                       |                      |                          |                 |             |                 |        |   |
|                                                                                                    |                 |             |                |                       | RTI Requ             | est is Disposed O        | f Successfu     | lly         |                 |        |   |
|                                                                                                    |                 |             |                |                       |                      |                          |                 |             |                 |        |   |
|                                                                                                    |                 |             |                |                       |                      |                          |                 |             |                 |        |   |
|                                                                                                    |                 |             |                |                       |                      |                          |                 |             |                 |        |   |
|                                                                                                    |                 |             |                |                       |                      |                          |                 |             |                 |        |   |
|                                                                                                    |                 |             |                |                       |                      |                          |                 |             |                 |        | _ |
|                                                                                                    |                 |             |                |                       |                      |                          |                 |             |                 |        |   |
|                                                                                                    |                 |             |                |                       |                      |                          |                 |             |                 |        |   |
|                                                                                                    |                 |             |                |                       |                      |                          |                 |             |                 |        |   |
|                                                                                                    |                 |             |                |                       |                      |                          |                 |             |                 |        |   |
|                                                                                                    |                 |             |                |                       |                      |                          |                 |             |                 |        |   |
|                                                                                                    |                 |             |                |                       |                      |                          |                 |             |                 |        |   |
|                                                                                                    |                 |             |                |                       |                      |                          |                 |             |                 |        |   |
|                                                                                                    |                 |             |                |                       |                      |                          |                 |             |                 |        |   |
|                                                                                                    |                 |             |                |                       |                      |                          |                 |             |                 |        |   |
|                                                                                                    |                 |             |                |                       |                      |                          |                 |             |                 |        |   |
|                                                                                                    |                 |             |                |                       |                      |                          |                 |             |                 |        |   |
|                                                                                                    |                 |             |                |                       |                      |                          |                 |             |                 |        |   |

## Now by clicking on third submenu option **DOCUMENT CALLED**

The list of Records of request on which document is called will be displayed.

|                                                                                                    | .8.3:8080                                                                                                    | /citizen/rtimis/NODAl                                                                                                    | _/index.php                                                                                                    |                                                                                                    |                                                                    |                                                                                                    |                         |
|----------------------------------------------------------------------------------------------------|----------------------------------------------------------------------------------------------------|----------------------------------------------------------------------------------------------------|----------------------------------------------------------------------------------------------------|----------------------------------------------------------------------------------------------------|--------------------------------------------------------------------|----------------------------------------------------------------------------------------------------|-------------------------|
| ggested Sites                                                                                                 | Web Slice Gall                                                                                                    | ery 📋 Imported From IE 🛛                                                                                                    | 🗅 Utility 🛐 2faster 🛐                                                                                                    | Google DLL How to install .DLL file                                                                                                    | PostgreSQL: Doc                                                    | cumen 🦞 PostgreSQL: Documen                                                                                                    | 🏌 🏌 🕄 RTI Request & App |
|                                                                                                    | D                                                                                                    |                                                                                                    | 1 134                                                                                                    |                                                                                                    |                                                                    |                                                                                                    |                         |
|                                                                                                    | RI                                                                                                    | T Request &                                                                                                    | Appeal Ma                                                                                                    | anagement Inforn                                                                                                    | nation Sy                                                          | vstem(RTI-MIS)                                                                                                    |                         |
|                                                                                                    |                                                                                                    |                                                                                                    |                                                                                                    |                                                                                                    |                                                                    |                                                                                                    |                         |
| IOME SE                                                                                                    | ARCH                                                                                                    | ASSESSMENT                                                                                                    | MASTER UPDAT                                                                                                    | TION ANNUAL RETURN                                                                                                    | I UTILITIE                                                         | s report log                                                                                                    | IN HISTORY              |
| OGOUT                                                                                                    |                                                                                                    | NEW REQUEST                                                                                                    |                                                                                                    |                                                                                                    |                                                                    |                                                                                                    |                         |
| 00001                                                                                                    |                                                                                                    | UNDER PROCES                                                                                                    | s                                                                                                    |                                                                                                    |                                                                    |                                                                                                    |                         |
|                                                                                                    |                                                                                                    | DOCUMENT CAL                                                                                                    | LED                                                                                                    | FICER MOD                                                                                                    | ULE OF RT                                                          |                                                                                                    |                         |
| Dublis Aut                                                                                                    |                                                                                                    | and the set of Dama                                                                                                    |                                                                                                    | Bala - Nadal Of                                                                                                    |                                                                    | Users C. Newswersen                                                                                                    |                         |
| PUDIIC AUU                                                                                                    | nority: D                                                                                                    | epartment of Pers                                                                                                    | onner & training                                                                                                    | Role : Nodal Ol                                                                                                    | litter                                                             | User: S. Narayanswa                                                                                                    | imy                     |
|                                                                                                    |                                                                                                    |                                                                                                    | Total                                                                                                    | Request Received :                                                                                                    | 6360                                                               |                                                                                                    |                         |
|                                                                                                    |                                                                                                    |                                                                                                    | Total Re                                                                                                    | quest Disposed of :                                                                                                    | 5848                                                               |                                                                                                    |                         |
|                                                                                                    |                                                                                                    |                                                                                                    | Total                                                                                                    | Request Pending :                                                                                                    | 512                                                                |                                                                                                    |                         |
| -                                                                                                    |                                                                                                    | 10                                                                                                    | Total Request P                                                                                                    | t Pending with CPIO :                                                                                                    | 30                                                                 |                                                                                                    |                         |
|                                                                                                    |                                                                                                    | Total Red                                                                                                    | uest Pending                                                                                                    | for Initial Action :                                                                                                    | 4                                                                  |                                                                                                    |                         |
|                                                                                                    |                                                                                                    | Total Requ                                                                                                    | est Pending                                                                                                    | for Further Action :                                                                                                    | 2                                                                  |                                                                                                    | -                       |
|                                                                                                    |                                                                                                    |                                                                                                    | Tota                                                                                                    | Appeal Received :                                                                                                    | 815                                                                |                                                                                                    |                         |
|                                                                                                    |                                                                                                    |                                                                                                    | Total A                                                                                                    | Appeal Disposed of:                                                                                                    | 541                                                                |                                                                                                    |                         |
|                                                                                                    |                                                                                                    |                                                                                                    | Tota                                                                                                    | al Appeal Pending :                                                                                                    | 274                                                                |                                                                                                    |                         |
|                                                                                                    |                                                                                                    |                                                                                                    | Total Appeal                                                                                                    | Pending with FAA :                                                                                                    | 264                                                                |                                                                                                    |                         |
|                                                                                                    | 100                                                                                                    | ai Appear Peliu                                                                                                    | ing with Me (                                                                                                    | Tor Initial Action).                                                                                                    | 10                                                                 |                                                                                                    |                         |
| een/rtimis/NODAL/re                                                                                           | ecordsondocum                                                                                                    | nentcalledfor.php                                                                                                    |                                                                                                    | Mho?'s Sew                                                                                                    |                                                                    |                                                                                                    |                         |
| ren/rtimis/NODAL/ren X                                                                                        | e.gov.in/RT<br>Gallery 🗀 Ir                                                                                                    | nentcalledfor.php<br>IMIS/NODAL/recordsond<br>nported From IE 🕒 Utility (                                                                                                    | ocumentcalledfor.php                                                                                                    | Hitratic Machan<br>M How to instal .DLL file W Postgr                                                                                                    | eSQL: Documen 🕫                                                    | PostgreSQL: Documen 🦹 :: RT                                                                                                    | 'I Request & App 🖸 G    |
| ren/rtimis/NODAL/re                                                                                           | ecordsondocum<br>e.gov.in/RT<br>Gallery 🗋 Ir                                                                                                    | IMIS/NODAL/recordsond                                                                                                    | ocumentcalledfor.php                                                                                                    | Ring the Kieles                                                                                                    | eSQL: Documen 🖡                                                    | PostgreSQL: Documen 🐒 :: RT                                                                                                    | I Request & App 💽 G     |
| ren/rtimis/NODAL/rt<br>×<br>rtionlin<br>s 🗅 Web Slice (                                                       | e.gov.in/RT<br>Gallery ir                                                                                                    | IMIS/NODAL/recordsond<br>nported From IE D Utilty (<br>RTI Request                                                                                                    | ocumentcalledfor.php<br>2 faster 🖬 Google<br>& Appeal M                                                                                                    | HINOTE Kiew<br>How to instal .DLL file Prostor<br>Canagement Informa                                                                                                    | esql: Documen ©<br>ation Syste                                     | PostgreSQL: Documen $ m m$ :: RT $2m(RTI-MIS)$                                                                                                    | T Request & App 💽 G     |
| ren/rtimis/NODAL/rt<br>×<br>n rtionlin<br>s Web Sice (                                                        | e.gov.in/RT<br>Gallery                                                                                                    | IMIS/NODAL/recordsond<br>nported From IE D Utility (<br>RTI Request                                                                                                    | ocumentcalledfor.php<br>2 2faster @ Google<br>& Appeal M                                                                                                    | Ring?'s Kielus<br><sup>AL</sup> How to instal .DLL file P Postgr<br>Ianagement Informa                                                                                                    | esQL: Documen C<br>ation Syste                                     | PostgreSQL: Documen                                                                                                    | I Request & App O G     |
| ren/rtimis/NODAL/rt<br>×<br>rtionlin<br>s                                                                     | e.gov.in/RT<br>Sallery ir<br>SEAR                                                                                                    | IMIS/NODAL/recordsond<br>nported From IE D Utilty (<br><u>RTI Request</u><br>CH ASSESSMENT                                                                                                    | ocumentcalledfor.php<br>2 zfaster 2 Google<br>2 & Appeal M<br>MASTER UPD/                                                                                                    | RING TR Riskur<br>How to instal .DLL file P Postgr<br>Ianagement Information ANNUAL RETURN                                                                                                    | esQL: Documen<br>ation Syste<br>Unlines                            | PostgreSQL: Documen X :: RT<br>2m(RTI-MIS)<br>REPORT LOGIN HIS                                                                                                    | TRequest & App G        |
| HOME                                                                                                    | ecordsondocum<br>e.gov.in/RT<br>SEAR<br>Л                                                                                                    | IMIS/NODAL/recordsond<br>IMIS/NODAL/recordsond<br>Inported From IE D Utility (<br><u>RTI Request</u><br>CH ASSESSMENT                                                                                                    | ocumentcaledfor,php<br>2 zfaster 2 Google<br>& Appeal M<br>MASTER UPD/                                                                                                    | RITION ANNUAL RETURN                                                                                                    | esQL: Documen ¶<br>ation Syste<br>UTILITIES                        | PostgreSQL: Documen X :: RT<br>2m(RTI-MIS)<br>REPORT LOGIN HIS                                                                                                    | T Request & App G       |
| ren/timis/NODAL/m<br>x<br>i rtionlin<br>s Web Sice (<br>HOME<br>LOGOL                                         | ecordsondocum<br>e.gov.in/RT<br>sallery Ω Ir<br>SEAR<br>π                                                                                       | IMIS/NODAL/recordsond<br>IMIS/NODAL/recordsond<br>Imported From IE D Utility (<br>RTI Request<br>CH ASSESSMENT<br>REF                                                                                                    | ocumentcaledfor,php<br>2 Ifaster 2 Google<br>& Appeal M<br>MASTER UPD/<br>CORDS OF REQ                                                                                                    | Riftin ?" E. Kitelus<br>But How to instal .DLL file P Postgr<br><i>Canagement Informa</i><br>ATION ANNUAL RETURN<br>UEST ON WHICH DOCU                                                                                                    | esql: Documen<br>ation Syste<br>unlines<br>iment is ca             | PostgreSQL: Documen X :: RT<br>2m(RTI-MIS)<br>REPORT LOGIN HIS<br>LLED                                                                                                    | T Request & App G       |
| ren/thmis/NODAL/m<br>×<br>i rtionlin<br>s Web Sice (<br>HOME<br>LOGOL                                         | ecordsondocur<br>e.gov.in/RT<br>sallery Ω Ir<br>SEAR<br>π<br>- Authorit                                                                         | IMIS/NODAL/recordsond<br>IMIS/NODAL/recordsond<br>Imported From IE D Utility (<br>RTI Request<br>CH ASSESSMENT<br>RE<br>IN: Department of Per                                                                                                    | ocumentcaledfor,php<br>2 faster Coogle<br>& Appeal M<br>MASTER UPD/<br>CORDS OF REQ<br>rsonnel & Training                                                                                 | Rifting 7 The Reference<br>But How to instal .DLL file Prostore<br>Internation Annual Return<br>UEST ON WHICH DOCU<br>Role : Nodal Officer                                                                                                    | eSQL: Documen<br>ation Syste<br>unlines<br>IMENT IS CA<br>USET :   | PostgreSQL: Documen X :: RT<br>277 (RTI-MIS)<br>REPORT LOGIN HIS<br>LLED<br>: S. Naravanswamy                                                                                                    | T Request & App 💽 Gr    |
| ren/thmis/NODAL/m<br>x<br>i Prionlin<br>C Web Sice (<br>HOME<br>LOGOL<br>Public                               | ecordsondocur<br>e.gov.in/RT<br>sallery ir<br>sEAR<br>rt                                                                                        | IMIS/NODAL/recordsond<br>nported From IE L Utility (<br><i>RTI Request</i><br>CH ASSESSMENT<br>RE<br>ty: Department of Per                                                                                                    | ocumentcaledfor.php<br>2 faster Coogle<br>& Appeal M<br>MASTER UPD/<br>CORDS OF REQ<br>rsonnel & Training                                                                                 | Minar's Mahu<br>Mi How to instal .DLL file. Postor<br>Canagement Information<br>Antion Annual RETURN<br>UEST ON WHICH DOCU<br>Role : Nodal Officer                                                                                                    | eSQL: Documen<br>ation Syste<br>UTILITIES<br>MENT IS CA<br>USER :  | PostgreSQL: Documen 1 :: RT<br>2777 (RTI-MIS)<br>REPORT LOGIN HIS<br>LLED<br>: S. Narayanswamy                                                                                                    | T Request & App 💽 Gi    |
| ren/thmis/NODAL/m<br>x<br>rtionlin<br>s Trionlin<br>s Web Sice (<br>HOME<br>LOGOL<br>Public<br>Show 1         | ecordsondocum<br>e.gov.in/RT<br>salery Ir<br>SEAR<br>IT<br>C Authorit<br>0 I en                                                                 | IMIS/NODAL/recordsond<br>nported From IE L Utility (<br><i>RTI Request</i><br>CH ASSESSMENT<br>RE<br>ty: Department of Per<br>tries                                                                                                    | ocumentcaledfor.php<br>2 faster Coogle<br>& Appeal M<br>MASTER UPD/<br>CORDS OF REQ<br>rsonnel & Training                                                                                 | Reference in the interview of the install DLL file. Prostore in the install DLL file. Prostore in the install DLL file. Prostore in the install DLL file. Prostore install define the install of the install of the inst                                                                                                    | eSQL: Documen<br>ation Syste<br>unlines<br>MENT IS CA<br>User :    | PostgreSQL: Documen 1 :: RT<br>2777 (RTI-MIS)<br>REPORT LOGIN HIS<br>LLED<br>: S. Narayanswamy<br>Search:                                                                                                   | T Request & App C       |
| ren/thmis/NODAL/m<br>x<br>rtionIn<br>s TrionIn<br>s Web Sice (<br>HOME<br>LOGOL<br>Public<br>Show 1           | e.gov.in/RT<br>allery Ir<br>SEAR<br>IT<br>0 I en                                                                                                | IMIS/NODAL/recordsond<br>nported From IE L Utility (<br>RTI Request<br>CH ASSESSMENT<br>RE:<br>ty: Department of Per<br>tries                                                                                                    | ocumentcaledfor.php<br>2 faster Coogle<br>& Appeal M<br>MASTER UPD/<br>CORDS OF REQ<br>rsonnel & Training                                                                                 | Rifting 7's North                                                                                                    | eSQL: Documen<br>ation Syste<br>unlines<br>MENT IS CA<br>User :    | PostgreSQL: Documen 1 :: RT<br>2777 (RTI-MIS)<br>REPORT LOGIN HIS<br>LLED<br>: S. Narayanswamy<br>Search:<br>Date on Which                                                                                  | T Request & App C       |
| HOME<br>LOGOL<br>Show 1<br>S, No                                                                              | ecordsondocum<br>e.gov.in/RT<br>salery Ir<br>SEAR<br>TT<br>C Authorit<br>0 I en                                                                 | IMIS/NODAL/recordsond<br>nported From IE L utility (<br>RTI Request<br>CH ASSESSMENT<br>RE<br>ty: Department of Per<br>tries<br>Registration Num                                                                                                    | ocumentcaledfor.php<br>2 faster Coogle<br>& Appeal M<br>MASTER UPD/<br>CORDS OF REQ<br>rsonnel & Training<br>ber                                                                          | Rifting 7" & Kilolus<br>Bill How to install .DLL file P Postgri<br>Canagement Information<br>Antion Annual Return<br>UEST ON WHICH DOCU<br>Role : Nodal Officer<br>Name                                                                                                    | eSQL: Documen<br>ation Syste<br>unlines<br>MENT IS CA<br>User :    | PostgreSQL: Documen 1 :: RT<br>2777 (RTI-MIS)<br>REPORT LOGIN HIS<br>LLED<br>: S. Narayanswamy<br>Search:<br>Date on Which<br>Document Called                                                               | T Request & App C G     |
| HOME<br>LOGOL<br>Show 1<br>S, NC                                                                              | ecordsondocum<br>e.gov.in/RT<br>salery ir<br>SEAR<br>TT<br>c Authorit<br>0 v en                                                                 | IMIS/NODAL/recordsond<br>nported From IE L Utility (<br>RTI Request<br>CH ASSESSMENT<br>RE:<br>ty: Department of Per<br>tries<br>Registration Numi<br>DOP&T/R/2013/6                                                                                                    | ocumentcaledfor.php<br>2 faster Coogle<br>& Appeal M<br>MASTER UPD/<br>CORDS OF REQ<br>rsonnel & Training<br>ber                                                                          | Rifting 7" & Kilolus<br>Bill How to install DLL file. Postgrin<br>Canagement Information<br>Antion Annual Return<br>UEST ON WHICH DOCU<br>Role : Nodal Officer<br>Name<br>MD NAZIR                                                                                                    | eSQL: Documen<br>ation Syste<br>UTILITIES<br>IMENT IS CA<br>USER : | PostgreSQL: Documen 1 :: RT<br>2777 (RTI-MIS)<br>REPORT LOGIN HIS<br>LLED<br>: S. Narayanswamy<br>Search:<br>Date on Which<br>Document Called<br>22-07-2013                                                 | T Request & App C G     |
| HOME<br>LOGOL<br>Show 1<br>5. Websice C                                                                       | ecordsondocum<br>e.gov.in/RT<br>sallery in tr<br>SEAR<br>TT<br>0 • en<br>0 • en                                                                 | IMIS/NODAL/recordsond<br>IMIS/NODAL/recordsond<br>Imported From IE L Utility (<br>RTI Request<br>CH ASSESSMENT<br>RE<br>ty: Department of Per<br>tries<br>Registration Numi<br>DOP&T/R/2013/6<br>DOP&T/R/2013/6                                                                                                    | ocumentcaledfor.php<br>2 faster Coogle<br>& Appeal M<br>MASTER UPD/<br>CORDS OF REQ<br>rsonnel & Training<br>ber 0<br>0025<br>0040                                                        | Rifra 7' E Kielus<br>Bill How to instal .DLL file. Postpon<br>Canagement Information<br>Annoual Return<br>UEST ON WHICH DOCU<br>Role : Nodal Officer<br>Name<br>MD NAZIR<br>Tejbir Singh Rawat                                                                                                    | eSQL: Documen<br>ation Syste<br>UTILITIES<br>MENT IS CA<br>USER :  | PostgreSQL: Documen 1 :: RT<br>2777 (RTI-MIS)<br>REPORT LOGIN HIS<br>SEARCH :<br>Date on Which<br>Document Called<br>22-07-2013<br>19-07-2013                                                               | T Request & App S       |
| HOME<br>LOGOL<br>Show 1<br>2<br>3                                                                             | ecordsondocum<br>e.gov.in/RTI<br>sallery in Ir<br>SEAR<br>IT<br>0 I en<br>0 I en<br>0 I en                                                      | IMIS/NODAL/recordsond<br>nported From IE L Utility (<br>RTI Request<br>CH ASSESSMENT<br>RE:<br>ty: Department of Per<br>tries<br>Registration Nurmi<br>DOP&T/R/2013/6<br>DOP&T/R/2013/6<br>DOP&T/R/2013/6                                                                                                    | ocumentcaledfor.php<br>2 faster Coogle<br>& Appeal M<br>MASTER UPD/<br>CORDS OF REQ<br>rsonnel & Training<br>ber<br>0025<br>0040<br>0101                                                  | Rifra 7' E Kielus<br>Bit How to instal .DLL file. Postgri<br>Canagement Information<br>ATTON ANNUAL RETURN<br>UEST ON WHICH DOCU<br>Role : Nodal Officer<br>Name<br>MD NAZIR<br>Tejbir Singh Rawat<br>Dinesh Singh                                                                                                    | eSQL: Documen<br>ation Syste<br>UTILITIES<br>IMENT IS CA<br>USER : | PostgreSQL: Documen 1 :: RT<br>2001 (RTI-MIS)<br>REPORT LOGIN HIS<br>CLED<br>: S. Narayanswamy<br>Search:<br>Date on Which<br>Document Called<br>22-07-2013<br>19-07-2013<br>22-07-2013                     | TRequest & App S        |
| HOME<br>LOGOL<br>Show 1<br>5. Website (<br>1<br>2<br>3<br>4                                                   | e.gov.in/RT<br>e.gov.in/RT<br>Salery I I<br>SEAR<br>T<br>Authorit<br>0 Y en                                                                     | IMIS/NODAL/recordsond<br>nported From IE L Utility (<br>RTI Request<br>CH ASSESSMENT<br>RE:<br>ty: Department of Per<br>tries<br>Registration Nurmi<br>DOP&T/R/2013/6<br>DOP&T/R/2013/6<br>DOP&T/R/2013/6                                                                                                    | ocumentcaledfor.php<br>2 faster Coogle<br>& Appeal M<br>MASTER UPD/<br>CORDS OF REQ<br>rsonnel & Training<br>ber ¢<br>0025<br>0040<br>0101<br>0403                                        | Rifra 7' E Kielus<br>How to instal .DLL file. Postgri<br>Canagement Information<br>ATTON ANNUAL RETURN<br>UEST ON WHICH DOCU<br>Role : Nodal Officer<br>Name<br>MD NAZIR<br>Tejbir Singh Rawat<br>Dinesh Singh<br>virendra sonkeshariya                                                                                                    | eSQL: Documen<br>ation Syste<br>UTILITIES<br>IMENT IS CA<br>USER : | PostgreSQL: Documen 1 :: RT<br>2777 REPORT LOGIN HIS<br>CLEED<br>S. Narayanswamy<br>Search:<br>Date on Which<br>Document Called<br>22-07-2013<br>19-07-2013<br>22-07-2013<br>22-07-2013                     | TRequest & App S        |
| HOME<br>LOGOL<br>Show 1<br>5. No<br>1<br>2<br>3<br>4<br>5. No                                                 | ecordsondocum<br>e.gov.in/RT<br>Salery ☐ I<br>SEAR<br>T<br>C Authorit<br>0 ¥ en<br>1, 4<br>1, 4<br>1, 4<br>1, 4<br>1, 4<br>1, 4<br>1, 4<br>1, 4 | IMIS/NODAL/recordsond<br>IMIS/NODAL/recordsond<br>Imported From IE Dutily (<br>RTI Request<br>CH ASSESSMENT<br>REC<br>ty: Department of Per<br>tries<br>Registration Num<br>DOP&T/R/2013/6<br>DOP&T/R/2013/6<br>DOP&T/R/2013/6<br>DOP&T/R/2013/6                                                                                                    | ocumentcaledfor.php<br>2 faster Cooge<br>& Appeal M<br>MASTER UPD/<br>CORDS OF REQ<br>rsonnel & Training<br>ber<br>0025<br>0040<br>0101<br>0403<br>0429                                   | Rifra 7' E Kielus<br>How to instal JUL file. Postgri<br>Canagement Information<br>ATTON ANNUAL RETURN<br>UEST ON WHICH DOCU<br>Role : Nodal Officer<br>Name<br>MD NAZIR<br>Tejbir Singh Rawat<br>Dinesh Singh<br>virendra sonkeshariya<br>Pranay Aryal                                                                                                    | eSQL: Documen<br>ation Syste<br>UTILITIES<br>IMENT IS CA<br>USER : | PostgreSQL: Documen 1 :: RT<br>2777 REPORT LOGIN HIS<br>CLUED<br>: S. Narayanswamy<br>Search:<br>Date on Which<br>Document Called<br>22-07-2013<br>19-07-2013<br>22-07-2013<br>22-07-2013<br>22-07-2013     | TRequest & App S        |
| HOME<br>LOGOL<br>Show 1<br>S. No<br>1<br>2<br>3<br>4<br>5<br>6                                                | ecordsondocum<br>e.gov.in/RT<br>salery in tr<br>sEAR<br>T<br>c Authorit<br>en<br>, *                                                            | IMIS/NODAL/recordsond<br>IMIS/NODAL/recordsond<br>Imported From IE Dutily (<br>RTI Request<br>CH ASSESSMENT<br>RE:<br>ty: Department of Pert<br>tries<br>Registration Num<br>DOP&T/R/2013/6<br>DOP&T/R/2013/6<br>DOP&T/R/2013/6<br>DOP&T/R/2013/6<br>DOP&T/R/2013/6                                                                                                    | ocumentcaledfor.php<br>2 faster C Googe<br>& Appeal M<br>CORDS OF REQ<br>rsonnel & Training<br>ber<br>0025<br>0040<br>0101<br>0403<br>0429<br>0626                                        | Rifra 7' E Kielus<br>How to instal JUL file. Postgri<br>Canagement Information<br>ATION ANNUAL RETURN<br>UEST ON WHICH DOCU<br>Role : Nodal Officer<br>Name<br>MD NAZIR<br>Tejbir Singh Rawat<br>Dinesh Singh<br>virendra sonkeshariya<br>Pranay Aryal<br>Sanjeev Kumar Pandey                                                                                                    | eSQL: Documen<br>ation Syste<br>unlines<br>IMENT IS CA<br>User :   | PostgreSQL: Documen X :: RT<br>277 (RTI-MIS)<br>REPORT LOGIN HIS<br>LLED<br>Search:<br>Date on Which<br>Document Called<br>22-07-2013<br>19-07-2013<br>22-07-2013<br>22-07-2013<br>22-07-2013<br>22-07-2013 | TRequest & App  CORY    |
| HOME<br>LOGOL<br>Show 1<br>S. Websice (<br>Show 1<br>2<br>3<br>4<br>5<br>6<br>7                               | ecordsondocum<br>e.gov.in/RT<br>salery in r<br>sEAR<br>o v en<br>o v en<br>o v en                                                               | IMIS/NODAL/recordsond<br>IMIS/NODAL/recordsond<br>Imported From IE Dutility (<br>RTI Request<br>CH ASSESSMENT<br>RE:<br>Department of Per<br>tries<br>Registration Numi<br>DOP&T/R/2013/6<br>DOP&T/R/2013/6<br>DOP&T/R/2013/6<br>DOP&T/R/2013/6<br>DOP&T/R/2013/6                                                                                                    | ocumentcaledfor.php<br>2 faster I coole<br>* & Appeal M<br>MASTER UPD/<br>CORDS OF REQ<br>rsonnel & Training<br>ber ¢<br>0025<br>0040<br>0101<br>0403<br>0429<br>0626<br>0725             | Rifra 7' E Kielus<br>Bit How to Instal JUL file. Postgra<br>Canagement Information<br>Canagement Information | esQL: Documen<br>ation Syste<br>unlines<br>Ment IS CA<br>User :    | PostgreSQL: Documen                                                                                                    | TRequest & App  CORY    |
| HOME<br>LOGOL<br>Show 1<br>5. Websice (<br>1<br>2<br>3<br>4<br>5. Ref<br>1<br>2<br>3<br>4<br>5<br>6<br>7<br>8 | cordsondocum<br>e.gov.in/RT<br>sallery Γ I<br>SEAR<br>0 Y en<br>0 Y en<br>0 Y en<br>1<br>1<br>1<br>1<br>1                                       | IMIS/NODAL/recordsond<br>apported From IE Dutity (<br>RTI Request<br>CH ASSESSMENT<br>RE:<br>Department of Per<br>tries<br>Registration Numi<br>DOP&T/R/2013/6<br>DOP&T/R/2013/6<br>DOP&T/R/2013/6<br>DOP&T/R/2013/6<br>DOP&T/R/2013/6<br>DOP&T/R/2013/6<br>DOP&T/R/2013/6                                                                                                    | ocumentcaledfor.php<br>2 faster I Goode<br>& Appeal M<br>mASTER UPD/<br>CORDS OF REQ<br>rsonnel & Training<br>ber 0025<br>0040<br>0101<br>0403<br>0429<br>0626<br>0725<br>0745            | Role : Nodal Officer<br>Role : Nodal Officer<br>Name<br>MD NAZIR<br>Tejbir Singh Rawat<br>Dinesh Singh<br>Virendra sonkeshariya<br>Pranay Aryal<br>Sanjeev Kumar Pandey<br>pradeep<br>SURESH KUMAR                                                                                                    | esQL: Documen<br>ation Syste<br>unlmes<br>Ment IS CA<br>User :     | PostgreSQL: Documen                                                                                                    | TRequest & App  CORY    |
| HOME<br>LOGOL<br>Show 1<br>S.No<br>1<br>2<br>3<br>4<br>5<br>6<br>7<br>8<br>9                                  | cordsondocum<br>e.gov.in/RT<br>sallery Γ Γ<br>SEAR<br>T<br>C Authorit<br>C Authorit<br>C C Authorit<br>C C C C C C C C C C C C C C C C C C C    | IMIS/NODAL/recordsond<br>nported From IE L Utility (<br><i>RTI Request</i><br>CH ASSESSMENT<br>RE<br>ty: Department of Per<br>tries<br>Registration Numl<br>DOP&T/R/2013/6<br>DOP&T/R/2013/6<br>DOP&T/R/2013/6<br>DOP&T/R/2013/6<br>DOP&T/R/2013/6<br>DOP&T/R/2013/6<br>DOP&T/R/2013/6<br>DOP&T/R/2013/6<br>DOP&T/R/2013/6<br>DOP&T/R/2013/6<br>DOP&T/R/2013/6<br>DOP&T/R/2013/6 | ocumentcaledfor.php<br>2 faster  Google<br>& Appeal M<br>MASTER UPD/<br>CORDS OF REQ<br>rsonnel & Training<br>ber<br>0025<br>0040<br>0101<br>0403<br>0429<br>0626<br>0725<br>0745<br>0762 | Min 17 E Ministri<br>How to notal JUL file Prooton<br>Canagement Information<br>ATION ANNUAL RETURN<br>UEST ON WHICH DOCU<br>Role : Nodal Officer<br>MD NAZIR<br>Tejbir Singh Rawat<br>Dinesh Singh<br>Virendra sonkeshariya<br>Pranay Aryal<br>Sanjeev Kumar Pandey<br>pradeep<br>SURESH KUMAR<br>SURESH KUMAR                                                                                                    | eSQL: Documen  Attion System Unlimes Unlimes User :                | PostgreSQL: Documen                                                                                                    | I Request & App  C      |

Supporting document received from the applicant can be uploaded by using **Select Document** field.

| @ ☆ Ξ |
|-------|
| o »   |
|       |
|       |
|       |
|       |
|       |
|       |
|       |
|       |
|       |
|       |
|       |
|       |
|       |
|       |
|       |

### **UTILITIES**

In the UTILITIES tab, following sub menu options viz. DEACTIVATE LOGIN, CHANGE PASSWORD, RESET USER PASSWORD are available.

| 🌋 :: RTI MIS : |                | ×               |                         |                              |                                |                      |               |                               |       | X |
|----------------|----------------|-----------------|-------------------------|------------------------------|--------------------------------|----------------------|---------------|-------------------------------|-------|---|
| ⊢ → C          | fi 🗋 10        | .21.8.3:8080    | /citizen/rtimis/NOD     | AL/index.php                 |                                |                      |               |                               | Q \$2 | Ξ |
| Apps 🚺 Su      | uggested Sites | 🕒 Web Slice Gal | lery 📋 Imported From IE | 🗋 Utility 🛐 2faster 🗊 Google | DLL How to install .DLL file 🤎 | PostgreSQL: Documen. | 🕸 PostgreSQL: | Documen 🏌 :: RTI Request & Ap | ıp    | > |
|                |                | KI.             | in nequesi (            | х прреса тапаз               | zemeni 11901 ma                | non syste            |               | v110)                         |       |   |
|                |                |                 |                         |                              |                                |                      |               |                               |       |   |
|                | HOME           | SEARCH          | ASSESSMENT              | MASTER UPDATION              | ANNUAL RETURN                  | UTILITIES            | REPORT        | LOGIN HISTORY                 |       |   |
| L              | LOGOUT         |                 |                         |                              |                                | WEBPAGE              | LINK          |                               |       |   |
|                |                |                 |                         |                              |                                | DEACTIVA             | E LOGIN       |                               |       |   |
|                |                |                 |                         | VELCOME TO NODA              | L OFFICER MODUI                | CREATE LO            | DGIN          |                               |       |   |
|                | Public A       | Authority: D    | epartment of Pe         | rsonnel & Training           | Role : Nodal Offic             | RESET NO             | DAL OFFICER   | (SUB. PA)                     |       |   |
|                |                |                 |                         |                              |                                | CHANGE P             | ASSWORD       |                               |       |   |
|                | -              |                 |                         | Total Requ                   | est Received : 6               | RESET USE            | R PASSWOR     | D _                           |       |   |
|                |                |                 |                         | Total Reques                 | t Disposed of : 58             | USER MAN             | JAL           | -                             |       |   |
|                |                |                 | т                       | otal Request Pendi           | ing with CPTO : 48             | 12                   |               |                               |       |   |
|                | _              |                 |                         | Total Request Pe             | nding with Me: 30              | )                    |               |                               |       |   |
|                | _              |                 | Total R                 | equest Pending for           | Initial Action: 4              |                      |               |                               |       |   |
|                |                |                 | Total Red               | quest Pending for F          | urther Action: 2               |                      |               |                               |       |   |
|                |                |                 |                         | Total Ap                     | peal Received : 81             | 15                   |               |                               | 1     |   |
|                |                |                 |                         | Total Appe                   | al Disposed of: 54             | 11                   |               |                               |       |   |
|                |                |                 |                         | Total Appeal Pen             | fing with FAA : 26             | 4                    |               |                               |       |   |
|                |                | Toi             | al Anneal Per           | ding with Me (for )          | (nitial Action) : 10           |                      |               |                               | ·     |   |
|                | _              | Total Reg       | uest/Anneal I           | Pending Due to Doc           | ument Called : 24              | (24 - Po             | uoct ⊥ 0      | - Anneal)                     | 1     |   |
|                |                | rotar Keq       | dest/Appeari            | enang bue to bot             | unient caned . 24              | (24 110              | Juest i o     | Abbear)                       |       |   |
|                |                |                 |                         | 놰                            | hat's New                      |                      |               |                               |       |   |

Let us discuss them one by one:

#### **DEACTIVATE LOGIN : ---**

On clicking this option " Deactivate CPIO Login" screen appears.

| Insides Web side Gallery in Imported i |                                  | bogie Bee How to Install .DLL like | e Vir PostgresQL: Docume | n Wr Postgresqt: Documen. |  |
|----------------------------------------|----------------------------------|------------------------------------|--------------------------|---------------------------|--|
|                                        |                                  | ACTIVATE CPIO LOG                  |                          |                           |  |
| Public Authority: Department of        | f Personnel & Training           | Role : Nodal Officer               | User : S. Narayar        | iswamy                    |  |
| • Select CPIO                          | • Select DPI                     | 0                                  | C Select                 | Appellate Authority       |  |
| Select CPIO                            | Select DPIO-                     | - 💌                                | Select Ap                | pellate Authority 🗾       |  |
| * Name of CPIO :                       |                                  |                                    |                          |                           |  |
| * Gender :                             |                                  | Select 💌                           |                          |                           |  |
| Designation :                          |                                  | (                                  |                          |                           |  |
| * Address :                            |                                  |                                    |                          |                           |  |
|                                        |                                  |                                    |                          |                           |  |
|                                        |                                  |                                    |                          |                           |  |
| PinCode :                              |                                  |                                    |                          |                           |  |
| Phone No. :                            |                                  |                                    |                          |                           |  |
| Email :                                |                                  |                                    |                          |                           |  |
|                                        |                                  |                                    |                          |                           |  |
| Subject :                              |                                  |                                    |                          |                           |  |
|                                        |                                  |                                    |                          |                           |  |
| Appellate Authority Name :             |                                  | Select                             | <u> </u>                 |                           |  |
| Please                                 | be sure of the user-id to be Dea | ctivated. Once Deactiva            | ted, the user-id cannot  | be restored.              |  |

Nodal officer can select any one of radio button options, first one is for **CPIO** and second one is for **DPIO**, and third one is for **Appellate Authority**, there are three drop downs which are activated according to selection of radio button option.

These drop down contains the names of **CPIO**, **DPIO** and **Appellate Authority**, on selection of names from drop down, all fields of form are filled with details of **Appellate Authority**, **CPIO** or **DPIO**.

| Suggested Sites 🕒 Web Slice Gallery 🚞 Imported From | n IE 🕒 Utility 🗐 2faster 🗊 🤇 | Google <u>DLL</u> How to install .DLL file                                                            | e 👎 PostgreSQ                                                                   | )L: Documen 🖤 Postgi                                                                        | eSQL: Documen 🏌 | :: RTI Request & App |  |
|-----------------------------------------------------|------------------------------|----------------------------------------------------------------------------------------------------|---------------------------------------------------------------------------------|---------------------------------------------------------------------------------------------|-----------------|----------------------|--|
|                                                     |                              | EACTIVATE CPIO LOG                                                                                    |                                                                                 |                                                                                             |                 |                      |  |
| Public Authority: Department of P                   | ersonnel & Training          | Role : Nodal Officer                                                                                  | User: S.                                                                        | Narayanswamy                                                                                |                 |                      |  |
| • Select CPIO                                       | C Select DP                  | PIO                                                                                                   | С                                                                               | Select Appellate Au                                                                         | thority         |                      |  |
| A. Goswami (Estt.D)                                 | Select DPIC                  | ) 🗹                                                                                                   | 9                                                                               | Select Appellate Autho                                                                      | rity 🗾          |                      |  |
| * Name of CPIO :                                    |                              | A. Goswami (Estt.D)                                                                                   |                                                                                 |                                                                                             |                 |                      |  |
| * Gender :                                          |                              | Male 💌                                                                                                |                                                                                 |                                                                                             |                 |                      |  |
| * Designation :                                     |                              | Under Secretary (Estt-D                                                                               | D-II)                                                                           |                                                                                             |                 |                      |  |
| * Address :                                         |                              | D/o.Personnel & Trainin                                                                               | ng                                                                              |                                                                                             |                 |                      |  |
|                                                     |                              | North Block                                                                                           |                                                                                 | )                                                                                           |                 |                      |  |
|                                                     |                              | New Delhi                                                                                             |                                                                                 |                                                                                             |                 |                      |  |
| PinCode :                                           |                              | (110001                                                                                               |                                                                                 |                                                                                             |                 |                      |  |
| Phone No. :                                         |                              | 23094575                                                                                              |                                                                                 |                                                                                             |                 |                      |  |
| Email :                                             |                              | us2estd@nic.in                                                                                        |                                                                                 |                                                                                             |                 |                      |  |
| Subject :                                           |                              | Age relaxation, C<br>Appointment of me<br>Seniority of Cent<br>services under co<br>Energy, Policy re | Compassionate<br>ritorious sp<br>ral Services<br>ontrol of Dep<br>elating to op | appointments,<br>ort persons,<br>except Railway a<br>artment of Atomic<br>timization of dir | and<br>rect     |                      |  |
| Appellate Authority Name :                          |                              | Ms. Mukta Goel                                                                                        | •                                                                               |                                                                                             |                 |                      |  |
| Please be                                           | sure of the user-id to be De | activated. Once Deactiva                                                                              | ited, the user-id                                                               | cannot be restored                                                                          |                 |                      |  |

At last nodal officer needs to click on **Deactivate** button to deactivate user account of CPIO, DPIO or Appellate Authority

#### **CHANGE PASSWORD :--**

On click of this option **CHANGE PASSWORD FORM** appears, which have three fields namely "**Enter Current Password**", "**Enter the New Password**", "**Re-type the New Password**", all fields are mandatory. **Nodal Officer** has to fill all information and click on "**submit**" button.

| 1 :: RTI MIS ::     | X 👖 :: RTI Request & Appeal Max X X I:: RTI MIS :: X                                                                                                    | - 0 ×  |
|---------------------|----------------------------------------------------------------------------------------------------|--------|
| ← → C 🛉 [           | 10.21.8.3:8080/citizen/RTIMIS/NODAL/changePass.php                                                                                                    | ය<br>1 |
| 🖞 Suggested Sites 📄 | Web Slice Gallery 📋 Imported From IE 🕒 Utility ញ 2faster 📺 Google 👫 How to install .DLL file 🁎 PostgreSQL: Documen 🌹 PostgreSQL: Documen 🦹 :: RTI Request & App |        |
|                     | RTI Request & Appeal Management Information System(RTI-MIS)                                                                                                    |        |
|                     |                                                                                                    |        |
|                     | HOME SEARCH ASSESSMENT MASTER UPDATION ANNUAL RETURN UTILITIES REPORT LOGIN HISTORY LOGOUT                                                                      |        |
|                     | CHANGE PASSWORD FORM                                                                                                    |        |
|                     | Public Authority: Department of Personnel & Training Role : Nodal Officer User : S. Naravanswamv                                                                |        |
|                     |                                                                                                    |        |
|                     | (Department of Personnel & Training)                                                                                                    |        |
|                     | (Please note that fields prefixed with * are mandatory)                                                                                                    |        |
|                     | Enter Current Password :                                                                                                    |        |
|                     | * Enter the New Password :                                                                                                    |        |
|                     |                                                                                                    |        |
|                     | Submit Reset                                                                                                    |        |
|                     |                                                                                                    |        |
|                     |                                                                                                    |        |
|                     |                                                                                                    |        |
|                     |                                                                                                    |        |
|                     |                                                                                                    |        |
|                     |                                                                                                    |        |
|                     |                                                                                                    |        |
|                     |                                                                                                    |        |
|                     |                                                                                                    |        |

#### **RESET USER PASSWORD :---**

On click of this option "Change Password Form" screen is displayed.

| 🌋 :: RTI MIS ::                       | × 👔 :: RTI Request & Appeal Mar × 👔 :: RTI MIS :: 🔹 ×                                                                                                    |     |
|---------------------------------------|----------------------------------------------------------------------------------------------------|-----|
| $\leftrightarrow$ $\Rightarrow$ C' fi | 10.21.8.3:8080/citizen/RTIMIS/NODAL/resetuserpassword.php                                                                                                    | ☆ = |
| 🗋 Suggested Sites                     | 🗅 Web Slice Gallery 📋 Imported From IE 🕒 Utility 📳 2faster 📳 Google 🔐 How to install .DLL file 🦞 PostgreSQL: Documen 🦞 PostgreSQL: Documen 🦞 PostgreSQL: Documen |     |
|                                       | RTI Request & Appeal Management Information System(RTI-MIS)                                                                                                    |     |
|                                       |                                                                                                    |     |
|                                       | HOME SEARCH ASSESSMENT MASTER UPDATION ANNUAL RETURN UTILITIES REPORT LOGIN HISTORY LOGOUT                                                                       |     |
|                                       | CHANGE PASSWORD FORM                                                                                                    |     |
|                                       | Public Authority: Department of Personnel & Training Role : Nodal Officer User : S. Narayanswamy                                                                 |     |
|                                       | (Department of Personnel & Training)                                                                                                    |     |
|                                       | (Please note that fields prefixed with + are mandatory)                                                                                                    |     |
|                                       | * Select Role :                                                                                                    |     |
|                                       | Select User:                                                                                                    |     |
|                                       | * New Password :                                                                                                    |     |
|                                       | * Confirm New Password :                                                                                                    |     |
|                                       | 265986                                                                                                    |     |
|                                       | * Enter security code :                                                                                                    |     |
|                                       | Can thead the images title Tets to remean                                                                                                    |     |
|                                       | Submit Reset                                                                                                    |     |
|                                       |                                                                                                    |     |
|                                       |                                                                                                    |     |
|                                       |                                                                                                    |     |
|                                       |                                                                                                    |     |
|                                       |                                                                                                    |     |

When nodal officer selects a role from "Select Role" dropdown list, then "Select User"

dropdown is filled with usernames and names related to selected role.

After that nodal officer will fill rest of the mandatory form fields and click on **"submit" button**, this will reset user password.

| HOME SEARCH ASSESSMENT MASTER UPDATION ANNUAL RETURN UTLITIES REPORT LOGIN HISTORY LOGOUT   CHANGE PASSWORD FORM   Public Authority: Department of Personnel & Training Role : Nodal Officer User : 5. Narayanswamy   (Department of Personnel & Training)   (Department of Personnel & Training)   (Please note that fields prefixed with + are mandatory)   * Select Role :   Appellate Authority [01]   * Select User :   Image: Confirm New Password :   * Confirm New Password :   (M955] Can't read the image? click here to refresh   Submit   Reset                                                                                                    | KII Request & Appea                                  | Il Management Information System(R11-M1S)              |
|----------------------------------------------------------------------------------------------------|------------------------------------------------------|--------------------------------------------------------|
| CHANCE PASSWORD FORM         Public Authority: Department of Personnel & Training         (Department of Personnel & Training)         (Department of Personnel & Training)         (Please note that fields prefixed with • are mandatory)         • Select Role :       Appellate Authority [01]         • Select User :       dir e2 (Link Officer E.II)         • New Password :                                                                                                    | HOME SEARCH ASSESSMENT MASTER UPDATIO                | ON ANNUAL RETURN UTILITIES REPORT LOGIN HISTORY LOGOUT |
| Public Authority: Department of Personnel & Training       Role : Nodal Officer       User : S. Narayanswamy         (Department of Personnel & Training)       (Department of Personnel & Training)         (Please note that fields prefixed with • are mandatory)       • Select Role :       Appellate Authority [01]       Image: Select User :         • Select User :       dir e2 (Link Officer E.II)       Image: Select User :       Image: Select User :         • New Password :       Image: Select User :       Image: Select User :       Image: Select User :         • Confirm New Password :       Image: Select User :       Image: Select User :       Image: Select User :         • Confirm New Password :       Image: Select User :       Image: Select User :       Image: Select User :         • Enter security code :       Image: Select User :       Image: Select User :       Image: Select User :         • Enter security code :       Image: Select User :       Image: Select User :       Image: Select User :         • Enter security code :       Image: Select User :       Image: Select User :       Image: Select User :         • Enter security code :       Image: Select User :       Image: Select User :       Image: Select User :         • Enter security code :       Image: Select User :       Image: Select User :       Image: Select User :         • Enter security code :       Image: S                                                                                                    |                                                      | CHANGE PASSWORD FORM                                   |
| (Department of Personnel & Training)         (Please note that fields prefixed with • are mandatory)         • Select Role :       Appellate Authority [01]         • Select User :       dir e2 (Link Officer E. II)         • New Password :                                                                                                    | Public Authority: Department of Personnel & Training | Role : Nodal Officer User : S. Narayanswamy            |
| (Please note that fields prefixed with + are mandatory)         • Select Role :       Appellate Authority [01]         • Select User :       dir e2 (Link Officer E.II)         • New Password :                                                                                                    | (Dep                                                 | partment of Personnel & Training)                      |
| Select Role :     Appellate Authority [01]     Select User :     dir e2 (Link Officer E.II)     New Password :     Confirm New Password :     Imperfect of the image? Click here the image? Click here there the image? Click here the image? | (Please no                                           | te that fields prefixed with * are mandatory)          |
|                                                                                                    | * Select Role :                                      | Appellate Authority [01]                               |
| New Password :      Confirm New Password :      Enter security code :      Jyk 956      Can't read the image? click here to refresh      Submit Reset                                                                                                    | * Select User :                                      | dir e2 (Link Officer E.II)                             |
| Confirm New Password :      Enter security code :      My956      Can't read the Image? click here to refresh      Submit Reset                                                                                                    | * New Password :                                     |                                                        |
| Enter security code :     [jk/856]     Can't read the image? click <u>http</u> to refresh                                                                                                    | * Confirm New Password :                             |                                                        |
| Enter security code :     [jk956]     Can't read the image? click <u>B8f8</u> to refresh     Submit Reset                                                                                                    |                                                      | jvk955                                                 |
| Submit Reset                                                                                                    | * Enter security code :                              | [vk955]                                                |
| Submit Reset                                                                                                    |                                                      | Can't lead the imager title <u>mere</u> to remean      |
|                                                                                                    |                                                      | Submit Reset                                           |

### **SEARCH**

On the search page **SEARCH REQUEST / APPEAL** screen will be available with various search criteria's now we will discuss them one by one:--

There are two radio button options viz. **RTI Request** and **First Appeal**, are available. Nodal officer can select any one of them .

| W DTI MIS       |                                                                                                    | - @ X |
|-----------------|----------------------------------------------------------------------------------------------------|-------|
|                 |                                                                                                    |       |
|                 |                                                                                                    | w =   |
| Suggested Sites | we size calley 🔄 imported From te 📋 unity. 😝 classer. Ett cooper 🛫 How to instant Journe 🐂 My postgresour bocument 🖓 Postgresour bocument |       |
|                 | RTI Request & Appeal Management Information System(RTI-MIS)                                                                               |       |
|                 |                                                                                                    |       |
|                 | HOME SEARCH ASSESSMENT MASTER UPDATION ANNUAL RETURN UTILITIES REPORT LOGIN HISTORY LOGOUT                                                |       |
|                 | SEARCH REQUEST / APPEAL                                                                                                    |       |
|                 | Public Authority: Department of Personnel & Training Role : Nodal Officer User : S. Narayanswamy                                          |       |
|                 | Enter Any Number Of Parameter(s) To Search A RTI Request / First Appeal.                                                                  |       |
|                 | Choose RTI Request or First Appeal                                                                                                    |       |
|                 | C RTI Request C First Appeal                                                                                                    |       |
|                 | Received Date From: (18/06/2013) 🔤 To: (18/06/2013) 🧰                                                                                     |       |
|                 | Registration No. :                                                                                                    |       |
|                 | Requester's / Appellant Name :                                                                                                    |       |
|                 | Text of RTI Request / Appeal :                                                                                                    |       |
|                 | State :Please Select State                                                                                                    |       |
|                 | RTI Request/First Appeal StatusPlease Select Request Status-                                                                              |       |
|                 |                                                                                                    |       |
|                 | Search                                                                                                    |       |
|                 |                                                                                                    |       |
|                 |                                                                                                    |       |
|                 |                                                                                                    |       |
|                 |                                                                                                    |       |
|                 |                                                                                                    |       |

In date range field, nodal officer can view report between the two date's selected .

## ANNUAL RETURN

In the **ANNUAL RETURN** tab, there are two sub menu options viz. **Abstract Reports** and **Submit Quarterly Return** are available.

| 1 :: R     | TI MIS ::         | ×                                |                            |                              |                              |                     |               |                               |          | × ] |  |  |
|------------|-------------------|----------------------------------|----------------------------|------------------------------|------------------------------|---------------------|---------------|-------------------------------|----------|-----|--|--|
| ← →        | C fi              | 10.21.8.3:80                     | 80/citizen/rtimis/NODA     | AL/index.php                 |                              |                     |               |                               | Q 22     | ≡   |  |  |
| Apps       | Suggester         | Sites 📄 Web Slice                | Gallery 🗀 Imported From IE | 🗋 Utility 🛐 2faster 🛐 Google | DLL How to install .DLL file | PostgreSQL: Documen | 🌳 PostgreSQL: | Documen 🏌 :: RTI Request & Ap | <b>.</b> | >>  |  |  |
|            |                   | k                                | RTI Request &              | & Appeal Manag               | ement Informa                | ation Syste         | em(RTI-1      | MIS)                          |          | Ê   |  |  |
|            |                   |                                  |                            |                              |                              |                     |               |                               |          |     |  |  |
|            | HOME              | SEARCH                           | ASSESSMENT                 | MASTER UPDATION              | ANNUAL RETURN                | UTILITIES           | REPORT        | LOGIN HISTORY                 |          |     |  |  |
|            | LOGC              | υτ                               |                            |                              | ABSTRACT REPOR               | <b>TS</b>           |               |                               |          |     |  |  |
|            |                   |                                  |                            |                              | SUBMIT QUARTER               | LY RETURN           |               |                               |          |     |  |  |
|            |                   |                                  |                            | VELCOME TO NODA              | L OFFICER MODU               | LE OF RTI-N         |               |                               |          |     |  |  |
|            | Pub               | lic Authority:                   | Department of Per          | soppel & Training            | Role · Nodal Offic           | cer Us              | er · S Nara   | answamy                       |          |     |  |  |
|            | Fut               | ic Authority.                    | Department of Fer.         | sonner & training            | Role . Nodar Offic           | 03                  | CI . S. Nara  | answarry                      |          |     |  |  |
|            |                   | Total Request Received : 6360    |                            |                              |                              |                     |               |                               |          |     |  |  |
|            |                   | Total Request Disposed of : 5848 |                            |                              |                              |                     |               |                               |          |     |  |  |
|            |                   | Total Request Pending : 512      |                            |                              |                              |                     |               |                               |          |     |  |  |
|            |                   |                                  |                            | Total Request Perior         | nding with Me: 3             | 0                   |               |                               |          |     |  |  |
|            |                   |                                  | Total Re                   | auest Pendina for            | Initial Action: 4            |                     |               |                               | ·        |     |  |  |
|            |                   |                                  | Total Req                  | uest Pending for F           | urther Action: 2             | 0                   |               |                               |          |     |  |  |
|            |                   |                                  |                            | Total App                    | eal Received : 8             | 15                  |               |                               |          |     |  |  |
|            |                   |                                  |                            | Total Appea                  | al Disposed of: 5            | 41                  |               |                               |          |     |  |  |
|            |                   |                                  |                            | Total Ap                     | peal Pending : 2             | 74                  |               |                               |          |     |  |  |
|            |                   |                                  |                            | Total Appeal Pend            | ling with FAA : 20           | 64                  |               |                               |          |     |  |  |
|            |                   | Т                                | otal Appeal Pen            | ding with Me (for I          | initial Action): 1           | 0                   |               |                               |          |     |  |  |
|            |                   | Total Re                         | quest/Appeal P             | ending Due to Doc            | ument Called : 24            | 4 (24 - Re          | quest + 0     | - Appeal)                     |          |     |  |  |
| 10.21.8.3: | 8080/citizen/rtim | is/NODAL/index.php#              |                            | 144                          | hat's bew                    |                     |               |                               |          | -   |  |  |

# 1<sup>st</sup> Option: Abstract Reports :---

**On clicking** <u>Abstract Reports</u> **option**, "Quarterly Return Report " screen will be displayed.

Nodal officer can select desired public authority name from "Select Public Authority" dropdown field and Year from "Select Year" dropdown.

| Repeat data data data data data data data d                                                                                                    | Suggested Siter | Web Sice Gallery    | ted From IE       | 2faster II Google      | DLL How to install DLL file                  |                                         | umen 🕼 Por    | areSOL: Documen |        | ~ - |
|----------------------------------------------------------------------------------------------------|-----------------|---------------------|-------------------|------------------------|----------------------------------------------|-----------------------------------------|---------------|-----------------|--------|-----|
| RET Request & Appeal Management Information System(RTI-MIS)     IMME SEARCH ASSESSMENT MASTER UPDATION ANNUAL RETURN UTLITES REPORT LOGIN HISTORY LOGOUT     OUNTERLY RETURN REPORT     Public Authority: Department of Personnel & Training     Report :   Select Public Authority:   Department of Personnel & Training   Select Year:   2012-2013   Submit                                                                                                    | suggested sites | Web side Gallery    |                   | Ch zlaster Ch Google   | How to install .DEC file                     | PostgresQL: Doc                         | umen vy Pos   | gresąc: bocumen |        |     |
| HOME SEARCH ASSESSMENT MASTER UPDATION ANNUAL RETURN UTLITIES REPORT LOGIN HISTORY LOGUT     Public Authority: Department of Personnel & Training Role : Nodal Officer User : S. Narayanswamy     Report :   Select Public Authority: Department of Personnel & Training   Select Year: 2012-2013     Submit                                                                                                    |                 |                     | RTI Requ          | uest & Appeal .        | Management Inj                               | formation                               | System(H      | TI-MIS)         |        |     |
| HOME SEARCH ASSESSMENT MASTER UPDATION ANNUAL RETURN UTLITES REPORT LOGIN HISTORY LOGUT     QUARTERLY RETURN REPORT     Public Authority: Department of Personnel & Training     Report:   Select Public Authority:   Department of Personnel & Training     Select Year:   2012-2013     Submit                                                                                                    |                 |                     |                   |                        |                                              |                                         |               |                 |        |     |
| QUARTERLY REFURN REPORT         Public Authority: Department of Personnel & Training         Report :         Select Public Authority:         Department of Personnel & Training         Select Year:         Submit                                                                                                    |                 | HOME SEARCH         | ASSESSMENT        | MASTER UPDATION        | I ANNUAL RETURN                              | UTILITIES                               | REPORT        | LOGIN HISTORY   | LOGOUT |     |
| Public Authority: Department of Personnel & Training       Role : Nodal Officer       User : S. Narayanswamy         Report :       Select Public Authority:       Department of Personnel & Training       Image: Comparison of Comparison of Comparison |                 |                     |                   |                        |                                              |                                         |               |                 |        |     |
| Report :<br>Select Public Authority:<br>Select Year:<br>Submit                                                                                                    |                 | Public Authority: D | epartment of Pers | onnel & Training       | Role : Nodal Officer                         | User                                    | : S. Naravans | wamy            |        |     |
| Select Year:                                                                                                    |                 |                     | ••                | Boport :               | 13110436777638787576763753763787627827827827 |                                         | ,             |                 |        | r - |
| Select Year:                                                                                                    |                 |                     | Se                | lect Public Authority: | Department of Personne                       | & Training                              | <b>-</b> ])   |                 |        |     |
| Submit                                                                                                    |                 |                     |                   | Select Year:           | 2012-2013                                    | T I I I I I I I I I I I I I I I I I I I |               |                 |        |     |
| Submit                                                                                                    |                 |                     |                   |                        |                                              |                                         |               |                 |        |     |
|                                                                                                    |                 |                     |                   |                        | Submit                                       |                                         |               |                 |        |     |
|                                                                                                    | l L             |                     |                   |                        |                                              |                                         |               |                 |        | _   |
|                                                                                                    |                 |                     |                   |                        |                                              |                                         |               |                 |        |     |
|                                                                                                    |                 |                     |                   |                        |                                              |                                         |               |                 |        |     |
|                                                                                                    |                 |                     |                   |                        |                                              |                                         |               |                 |        |     |
|                                                                                                    |                 |                     |                   |                        |                                              |                                         |               |                 |        |     |
|                                                                                                    |                 |                     |                   |                        |                                              |                                         |               |                 |        |     |
|                                                                                                    |                 |                     |                   |                        |                                              |                                         |               |                 |        |     |
|                                                                                                    |                 |                     |                   |                        |                                              |                                         |               |                 |        |     |
|                                                                                                    |                 |                     |                   |                        |                                              |                                         |               |                 |        |     |

After selecting desired search criteria, submit button has to be clicked, then <u>Abstract of</u> <u>Quarterly Returns</u> Report will be generated. On clicking "**Back**" button Quarterly Return Report query screen will be appeared again.

| 🗋 Untitled Document 🛛 🗙 I: RTI Request & Appeal Mar X                                                                                                    |       |  |  |  |  |  |  |  |  |
|----------------------------------------------------------------------------------------------------|-------|--|--|--|--|--|--|--|--|
| ← → C 🖌 🗈 10.21.8.3:8080/citizen/rtimis/NODAL/ui.qtr_return_report.php                                                                                    | ର 🏠 🔳 |  |  |  |  |  |  |  |  |
| 🗅 Suggested Sites 🕒 Web Site Galery 🧰 Imported From IE 🗋 Utility 👔 Zaster 🗊 Google 🔐 How to install .DLL file 🕸 PostgreSQL: Documen 🕸 PostgreSQL: Documen |       |  |  |  |  |  |  |  |  |
| Department of Personnel & Training                                                                                                    |       |  |  |  |  |  |  |  |  |

Abstract of Quarterly Returns

Back

Year: 2012-2013

Ministry/Department/Organisation : Department of Personnel & Training

| Cu No   | Minister Department Ouganisation   | Quantan | Onening  | Noof     | Total     | Neef        | Desisions    | Number of      | Total      | Ne   |      |      |      |      | Due   | visio |       |      | iner | Ired | l mhi | l. P  | al a ating |
|---------|------------------------------------|---------|----------|----------|-----------|-------------|--------------|----------------|------------|------|------|------|------|------|-------|-------|-------|------|------|------|-------|-------|------------|
| 51.110. | .Ministry/Department/Organisation  | Quarter | Opening  | 10.01    | Total     | 10.01       | Decisions    | Number of      | Total      | 110. | 01 1 | mes  | var  | lous | PTO   | VISIO | ns v  | ere  | mve  | okeu | 1 WIL | lle K | ejecting   |
|         |                                    |         | balance  | Requests | no.of     | Requests    | where        | cases where    | Amount     |      |      |      |      |      |       | Re    | eque  | sts  |      |      |       |       |            |
|         |                                    |         | of       | Received | Requests  | transferred | Applications | disciplinary   | Collected  |      |      |      | Re   | leva | nt S  | ectio | ons o | of R | TI A | ct 2 | 005   |       |            |
|         |                                    |         | Requests | during   | (Column   | to other    | for          | action taken   | (fee+addl. |      |      |      | Se   | ctio | n 8() | 1)    |       |      |      | C    | Othe  | r See | tions      |
|         |                                    |         | (as on   | Quarter  | 4+5)      | PAs         | Information  | against any    | charges+   | (a)  | (b)  | (c)  | (d)  | (e)  | (f)   | (g)   | (h)   | (i)  | (i)  | (9)  | (11)  | (24)  | Others)    |
|         |                                    |         | start of |          | 111111111 |             | rejected     | officer in     | penalty)   |      |      |      | 1    | 1    | ~     |       | 1     |      |      |      |       |       |            |
|         |                                    |         | Quarter) |          |           |             |              | respect of     | (Rs.)      |      |      |      |      |      |       |       |       |      |      |      |       |       |            |
|         |                                    |         |          |          |           |             | 13           | administration |            |      |      |      |      |      |       |       |       |      |      |      |       |       |            |
|         |                                    |         |          |          |           |             |              | of RTI Act     |            |      |      |      |      |      |       |       |       |      |      |      |       |       |            |
| (1)     | (2)                                | (3)     | (4)      | (5)      | (6)       | (7)         | (8)          | (9)            | (10)       | (11) | (12) | (13) | (14) | (15) | (16)  | (17)  | (18)  | (19) | (20) | (21) | (22)  | (23)  | (24)       |
| 1       | Department of Personnel & Training | 1       | 10       | 1        | 11        | 0           | 2            | 0              | 0          | 0    | 0    | 1    | 0    | 0    | 5     | 0     | 0     | 0    | 0    | 0    | 0     | 0     | 0          |
|         |                                    | 2       | 5        | 0        | 5         | 0           | 0            | 0              | 0          | 0    | 0    | 0    | 0    | 0    | 0     | 0     | 0     | 0    | 0    | 0    | 0     | 0     | 0          |
|         |                                    | 3       | 5        | 0        | 5         | 0           | 0            | 0              | 0          | 0    | 0    | 0    | 0    | 0    | 0     | 0     | 0     | 0    | 0    | 0    | 0     | 0     | 0          |
| Total   |                                    |         | 10       | 1        | 21        | 0           | 2            | 0              | 0          | 0    | 0    | 1    | 0    | 0    | 5     | 0     | 0     | 0    | 0    | 0    | 0     | 0     | 0          |

## 2<sup>nd</sup> option: SUBMIT QUATERLY RETURN :----

on clicking <u>SUBMIT QUATERLY RETURN</u> option "SUBMIT QUATERLY RETURN" screen will be displayed.

| 1 I: RTI MIS :: X 1 RTI Request & Appeal Max X                                                                                                    | <u> </u> |
|----------------------------------------------------------------------------------------------------|----------|
| ← → C ↑ D 10.21.8.3:8080/citzen/rtimis/NODAL/qeditar.php                                                                                                    | ☆ =      |
| 🗋 Suggested Sites 🗅 Web Slice Gallery 🦲 Imported From IE 📋 Utility 📴 Zfaster 🖽 Google 🤐 How to instal .DLL file 🖤 PostgreSQL: Documen 🤎 PostgreSQL: Documen |          |
| RTI Request & Appeal Management Information System(RTI-MIS)                                                                                                 |          |
| HOME SEARCH ASSESSMENT MASTER UPDATION ANNUAL RETURN UTILITIES REPORT LOGIN HISTORY LOGOUT                                                                  |          |
| Ministry/Department/Public Authority: Department of Personnel & Training Role : Nodal Officer User : S. Narayanswamy                                        |          |
| SUBMIT QUATERLY RETURN                                                                                                    |          |
| Select Ministry/Department/Public Authority Department of Personnel & Training 💌                                                                            |          |
| Select Year Select Year                                                                                                    | _        |
|                                                                                                    |          |
|                                                                                                    |          |
|                                                                                                    |          |
|                                                                                                    |          |
|                                                                                                    |          |
|                                                                                                    |          |
|                                                                                                    |          |
|                                                                                                    |          |

Nodal officer has to select desired Ministry/Department/Public Authority option from "**Select Ministry/Department/Public Authority**" dropdown field and Select Year from "**Select Year**" dropdown.

| 🐮 :: RTI MIS :: | 🗙 🌋 :: RTI Request & Appeal Mar 🔅                                                                                    |          |                  |                                                                                            |    | x |  |  |  |  |  |  |
|-----------------|----------------------------------------------------------------------------------------------------|----------|------------------|--------------------------------------------------------------------------------------------|----|---|--|--|--|--|--|--|
| ← → C fi        | 10.21.8.3:8080/citizen/rtimis/NODAL/                                                                                 | qeditar. | php              |                                                                                            | \$ | Ξ |  |  |  |  |  |  |
| Suggested Sites | 🖞 Web Slice Gallery 📋 Imported From IE 📋 U                                                                           | tility 🔢 | 2faster 🚺 Google | How to install .DLL file 🖤 PostgreSQL: Documen 🖤 PostgreSQL: Documen                       |    |   |  |  |  |  |  |  |
|                 | RTI Request & Appeal Management Information System(RTI-MIS)                                                          |          |                  |                                                                                            |    |   |  |  |  |  |  |  |
|                 |                                                                                                    |          |                  |                                                                                            |    |   |  |  |  |  |  |  |
|                 | HOME SEARCH ASSESSMEN                                                                                                | IT N     | IASTER UPDATIC   | ON ANNUAL RETURN UTILITIES REPORT LOGIN HISTORY LOGOUT                                     |    |   |  |  |  |  |  |  |
|                 | Ministry/Department/Public Authority: Department of Personnel & Training Role : Nodal Officer User : S. Narayanswamy |          |                  |                                                                                            |    |   |  |  |  |  |  |  |
|                 |                                                                                                    |          | S                | UBMTT QUATERLY RETURN                                                                      |    |   |  |  |  |  |  |  |
|                 | Select Ministry/Department/Public Authority Department of Personnel & Training 💌                                     |          |                  |                                                                                            |    |   |  |  |  |  |  |  |
|                 |                                                                                                    |          |                  |                                                                                            |    |   |  |  |  |  |  |  |
|                 | Select Year                                                                                                    |          |                  | 2012-2013 🔟                                                                                |    |   |  |  |  |  |  |  |
|                 |                                                                                                    |          |                  |                                                                                            |    |   |  |  |  |  |  |  |
|                 |                                                                                                    | _        |                  |                                                                                            |    |   |  |  |  |  |  |  |
|                 |                                                                                                    | S.No     | Quarters         | Action                                                                                     |    | ĺ |  |  |  |  |  |  |
|                 |                                                                                                    | 1        | Ist Quarter      | View O This Quarter data can be viewed only as the data of next Quarter is also Submitted. |    |   |  |  |  |  |  |  |
|                 |                                                                                                    | 2        | 2nd Quarter      | View 0                                                                                     |    |   |  |  |  |  |  |  |
|                 |                                                                                                    | 3        | 3rd Quarter      | Edit Ø / Delete Ø                                                                          |    |   |  |  |  |  |  |  |
|                 |                                                                                                    | 4        | 4th Quarter      | Add <sup>Q</sup> / <u>Generate From RTIMIS</u> <sup>Q</sup>                                |    |   |  |  |  |  |  |  |
|                 |                                                                                                    |          |                  |                                                                                            |    |   |  |  |  |  |  |  |
|                 |                                                                                                    |          |                  |                                                                                            |    |   |  |  |  |  |  |  |